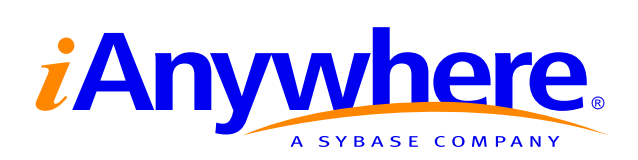

# UltraLite<sup>™</sup> Static Java User's Guide

Part number: DC50033-01-0902-01 Last modified: October 2004 Copyright © 1989-2004 Sybase, Inc. Portions copyright © 2001-2004 iAnywhere Solutions, Inc. All rights reserved.

No part of this publication may be reproduced, transmitted, or translated in any form or by any means, electronic, mechanical, manual, optical, or otherwise, without the prior written permission of iAnywhere Solutions, Inc. iAnywhere Solutions, Inc. is a subsidiary of Sybase, Inc.

Sybase, SYBASE (logo), AccelaTrade, ADA Workbench, Adaptable Windowing Environment, Adaptive Component Architecture, Adaptive Server, Adaptive Server Anywhere, Adaptive Server Enterprise, Adaptive Server Enterprise Monitor, Adaptive Server Enterprise Replication, Adaptive Server Everywhere, Adaptive Server IQ, Adaptive Warehouse, AnswerBase, Anywhere Studio, Application Manager, AppModeler, APT Workbench, APT-Build, APT-Edit, APT-Execute, APT-Library, APT-Translator, ASEP, AvantGo, AvantGo Application Alerts, AvantGo Mobile Delivery, AvantGo Mobile Document Viewer, AvantGo Mobile Inspection, AvantGo Mobile Marketing Channel, AvantGo Mobile Pharma, AvantGo Mobile Sales, AvantGo Pylon, AvantGo Pylon Application Server, AvantGo Pylon Conduit, AvantGo Pylon PIM Server, AvantGo Pylon Pro, Backup Server, BayCam, Bit-Wise, BizTracker, Certified PowerBuilder Developer, Certified SYBASE Professional, Certified SYBASE Professional Logo, ClearConnect, Client Services, Client-Library, CodeBank, Column Design, ComponentPack, Connection Manager, Convoy/DM, Copernicus, CSP, Data Pipeline, Data Workbench, DataArchitect, Database Analyzer, DataExpress, DataServer, DataWindow, DB-Library, dbQueue, Developers Workbench, Direct Connect Anywhere, DirectConnect, Distribution Director, Dynamic Mobility Model, Dynamo, e-ADK, E-Anywhere, e-Biz Integrator, EC Gateway, ECMAP, ECRTP, eFulfillment Accelerator, Electronic Case Management, Embedded SOL, EMS, Enterprise Application Studio, Enterprise Client/Server, Enterprise Connect, Enterprise Data Studio, Enterprise Manager, Enterprise Portal (logo), Enterprise SQL Server Manager, Enterprise Work Architecture, Enterprise Work Designer, Enterprise Work Modeler, eProcurement Accelerator, eremote, Everything Works Better When Everything Works Together, EWA, E-Whatever, Financial Fusion, Financial Fusion (and design), Financial Fusion Server, Formula One, Fusion Powered e-Finance, Fusion Powered Financial Destinations, Fusion Powered STP, Gateway Manager, GeoPoint, GlobalFIX, iAnywhere, iAnywhere Solutions, ImpactNow, Industry Warehouse Studio, InfoMaker, Information Anywhere, Information Everywhere, InformationConnect, InstaHelp, Intelligent Self-Care, InternetBuilder, iremote, iScript, Jaguar CTS, iConnect for JDBC, KnowledgeBase, Logical Memory Manager, Mail Anywhere Studio, MainframeConnect, Maintenance Express, Manage Anywhere Studio, MAP, M-Business Channel, M-Business Network, M-Business Server, MDI Access Server, MDI Database Gateway, media.splash, Message Anywhere Server, MetaWorks, MethodSet, ML Query, MobiCATS, My AvantGo, My AvantGo Media Channel, My AvantGo Mobile Marketing, MySupport, Net-Gateway, Net-Library, New Era of Networks, Next Generation Learning, Next Generation Learning Studio, O DEVICE, OASiS, OASiS logo, ObjectConnect, ObjectCycle, OmniConnect, OmniSQL Access Module, OmniSQL Toolkit, Open Biz, Open Business Interchange, Open Client, Open Client/Server, Open Client/Server Interfaces, Open ClientConnect, Open Gateway, Open Server, Open ServerConnect, Open Solutions, Optima++, Orchestration Studio, Partnerships that Work, PB-Gen, PC APT Execute, PC DB-Net, PC Net Library, PhysicalArchitect, Pocket PowerBuilder, PocketBuilder, Power Through Knowledge, power.stop, Power++, PowerAMC, PowerBuilder, PowerBuilder Foundation Class Library, PowerDesigner, PowerDimensions, PowerDynamo, Powering the New Economy, PowerJ, PowerScript, PowerSicket, PowerSocket, Powersoft, Powersoft Portfolio, Powersoft Professional, PowerStage, PowerStudio, PowerTips, PowerWare Desktop, PowerWare Enterprise, ProcessAnalyst, QAnywhere, Rapport, Relational Beans, RepConnector, Replication Agent, Replication Driver, Replication Server, Replication Server Manager, Replication Toolkit, Report Workbench, Report-Execute, Resource Manager, RW-DisplayLib, RW-Library, S.W.I.F.T. Message Format Libraries, SAFE, SAFE/PRO, SDF, Secure SQL Server, Secure SQL Toolset, Security Guardian, SKILS, smart partners, smart parts, smart.script, SQL Advantage, SQL Anywhere, SQL Anywhere Studio, SQL Code Checker, SQL Debug, SQL Edit, SQL Edit/TPU, SQL Everywhere, SQL Modeler, SQL Remote, SQL Server, SQL Server Manager, SQL Server SNMP SubAgent, SQL Server/CFT, SQL Server/DBM, SQL SMART, SQL Station, SQL Toolset, SQLJ, Stage III Engineering, Startup.Com, STEP, SupportNow, Sybase Central, Sybase Client/Server Interfaces, Sybase Development Framework, Sybase Financial Server, Sybase Gateways, Sybase Learning Connection, Sybase MPP, Sybase SQL Desktop, Sybase SQL Lifecycle, Sybase SQL Workgroup, Sybase Synergy Program, Sybase User Workbench, Sybase Virtual Server Architecture, SybaseWare, Syber Financial, SyberAssist, SybMD, SyBooks, System 10, System 11, System XI (logo), SystemTools, Tabular Data Stream, The Enterprise Client/Server Company, The Extensible Software Platform, The Future Is Wide Open, The Learning Connection, The Model For Client/Server Solutions, The Online Information Center, The Power of One, TotalFix, TradeForce, Transact-SQL, Translation Toolkit, Turning Imagination Into Reality, UltraLite, UltraLite.NET, UNIBOM, Unilib, Uninull, Unisep, Unistring, URK Runtime Kit for UniCode, Versacore, Viewer, VisualWriter, VOL, Warehouse Control Center, Warehouse Studio, Warehouse WORKS, WarehouseArchitect, Watcom, Watcom SQL, Watcom SQL Server, Web Deployment Kit, Web.PB, Web.SQL, WebSights, WebViewer, WorkGroup SQL Server, XA-Library, XA-Server, and XP Server are trademarks of Sybase, Inc. or its subsidiaries.

Certicom and SSL Plus are trademarks and Security Builder is a registered trademark of Certicom Corp. Copyright © 1997–2001 Certicom Corp. Portions are Copyright © 1997–1998, Consensus Development Corporation, a wholly owned subsidiary of Certicom Corp. All rights reserved. Contains an implementation of NR signatures, licensed under U.S. patent 5,600,725. Protected by U.S. patents 5,787,028; 4,745,568; 5,761,305. Patents pending.

All other trademarks are property of their respective owners.

## Contents

| Ał          | bout This Manual                                                                                                    | v                                                                                                    |
|-------------|----------------------------------------------------------------------------------------------------|----------------------------------------------------------------------------------------------------|
|             | SQL Anywhere Studio documentation                                                                                                    | vi                                                                                                    |
|             |                                                                                                    | ix                                                                                                    |
|             | The CustDB sample database                                                                                                    | X1                                                                                                    |
|             | Finding out more and providing feedback                                                                                                    | X11                                                                                                    |
| 1           | Introduction to the Static Java API                                                                                                    | 1                                                                                                    |
|             | System requirements and supported platforms                                                                                                    | 2                                                                                                    |
|             | Developing Static Java applications                                                                                                    | 3                                                                                                    |
|             | Benefits and limitations of the Static Java API                                                                                                    | 4                                                                                                    |
| 2           | Tutorial: Build an Application Using Java                                                                                                    | 5                                                                                                    |
|             |                                                                                                    | 6                                                                                                    |
|             | Lesson 1: Add SQL statements to your reference database .                                                                                                    | 8                                                                                                    |
|             | Lesson 2: Run the UltraLite generator                                                                                                    | 10                                                                                                    |
|             | Lesson 3. Write the application code                                                                                                    | 11                                                                                                    |
|             | Lesson 5: Add synchronization to your application                                                                                                    | 14                                                                                                    |
|             | Lesson 6: Undo the changes you have made                                                                                                    | 17                                                                                                    |
|             |                                                                                                    | 17                                                                                                    |
|             |                                                                                                    |                                                                                                    |
| 3           | Data Access Using the Static Java API                                                                                                    | 19                                                                                                    |
| 3           | Data Access Using the Static Java API<br>Introduction                                                                                                    | <b>19</b><br>20                                                                                                    |
| 3           | Data Access Using the Static Java API<br>Introduction                                                                                                    | <b>19</b><br>20<br>21                                                                                                    |
| 3           | Data Access Using the Static Java API<br>Introduction                                                                                                    | <b>19</b><br>20<br>21<br>26                                                                                                    |
| 3           | Data Access Using the Static Java API<br>Introduction                                                                                                    | <b>19</b><br>20<br>21<br>26<br>32                                                                                                    |
| 3           | Data Access Using the Static Java API<br>Introduction                                                                                                    | <b>19</b><br>20<br>21<br>26<br>32<br>33<br>35                                                                                                    |
| 3           | Data Access Using the Static Java API<br>Introduction                                                                                                    | <b>19</b><br>20<br>21<br>26<br>32<br>33<br>35<br>39                                                                                                    |
| 3           | Data Access Using the Static Java API<br>Introduction                                                                                                    | <b>19</b><br>20<br>21<br>26<br>32<br>33<br>35<br>39<br>49                                                                                                    |
| 3           | Data Access Using the Static Java API         Introduction                                                                                                    | <b>19</b><br>20<br>21<br>26<br>32<br>33<br>35<br>39<br>49<br>50                                                                                                    |
| 3           | Data Access Using the Static Java API<br>Introduction                                                                                                    | <b>19</b><br>20<br>21<br>26<br>32<br>33<br>35<br>39<br>49<br>50<br><b>53</b>                                                                                           |
| 3           | Data Access Using the Static Java API         Introduction                                                                                                    | <b>19</b><br>20<br>21<br>26<br>32<br>33<br>35<br>39<br>49<br>50<br><b>53</b><br>54                                                                                     |
| 3           | Data Access Using the Static Java API         Introduction         The UltraLite Static Java sample application         Connecting to and configuring your UltraLite database         Including SQL statements in UltraLite Static Java applications         Adding user authentication to your application         Configuring and managing database storage         Adding synchronization to your application         UltraLite Static Java development notes         Building UltraLite Static Java API Reference         UltraLite API reference                                                                                                    | <ol> <li>19</li> <li>20</li> <li>21</li> <li>26</li> <li>32</li> <li>33</li> <li>35</li> <li>39</li> <li>49</li> <li>50</li> <li>53</li> <li>54</li> </ol>             |
| 3<br>4<br>5 | Data Access Using the Static Java API         Introduction       The UltraLite Static Java sample application         The UltraLite Static Java sample application       Connecting to and configuring your UltraLite database         Including SQL statements in UltraLite Static Java applications         Adding user authentication to your application         Configuring and managing database storage         Adding synchronization to your application         UltraLite Static Java development notes         Building UltraLite Static Java applications         UltraLite Static Java API Reference         UltraLite API reference                                                                                                    | <ol> <li>19</li> <li>20</li> <li>21</li> <li>26</li> <li>32</li> <li>33</li> <li>35</li> <li>39</li> <li>49</li> <li>50</li> <li>53</li> <li>54</li> <li>65</li> </ol> |
| 3<br>4<br>5 | Data Access Using the Static Java API         Introduction       The UltraLite Static Java sample application         The UltraLite Static Java sample application       Connecting to and configuring your UltraLite database         Including SQL statements in UltraLite Static Java applications         Adding user authentication to your application         Configuring and managing database storage         Adding synchronization to your application         UltraLite Static Java development notes         Building UltraLite Static Java applications         UltraLite Static Java API Reference         UltraLite API reference         Synchronization parameters Reference         Synchronization parameters                              | <b>19</b><br>20<br>21<br>26<br>32<br>33<br>35<br>39<br>49<br>50<br><b>53</b><br>54<br><b>65</b><br>66                                                                  |
| 3<br>4<br>5 | Data Access Using the Static Java API         Introduction       The UltraLite Static Java sample application         The UltraLite Static Java sample application       Connecting to and configuring your UltraLite database         Including SQL statements in UltraLite Static Java applications         Adding user authentication to your application         Configuring and managing database storage         Adding synchronization to your application         UltraLite Static Java development notes         Building UltraLite Static Java applications         UltraLite Static Java API Reference         UltraLite API reference         Synchronization parameters Reference         Synchronization parameters         auth_parms parameter | <b>19</b><br>20<br>21<br>26<br>32<br>33<br>35<br>39<br>49<br>50<br><b>53</b><br>54<br><b>65</b><br>66<br>68                                                            |
| 3<br>4<br>5 | Data Access Using the Static Java API         Introduction                                                                                                    | <b>19</b><br>20<br>21<br>26<br>32<br>33<br>35<br>39<br>49<br>50<br><b>53</b><br>54<br><b>65</b><br>66<br>68<br>69<br>70                                                |

| download_only synchronization parameter  | 71 |
|------------------------------------------|----|
| ignored_rows synchronization parameter   | 72 |
| new_password synchronization parameter   | 73 |
| num_auth_parms parameter                 | 74 |
| observer synchronization parameter       | 75 |
| password synchronization parameter       | 76 |
| ping synchronization parameter           | 77 |
| publication synchronization parameter    | 78 |
| security synchronization parameter       | 79 |
| security_parms synchronization parameter | 80 |
| stream synchronization parameter         | 81 |
| stream_parms synchronization parameter   | 83 |
| upload_ok synchronization parameter      | 84 |
| upload_only synchronization parameter    | 85 |
| user_data synchronization parameter      | 86 |
| user_name synchronization parameter      | 87 |
| version synchronization parameter        | 88 |
| ·                                        |    |

### Index

89

## **About This Manual**

SubjectThis manual describes the UltraLite Static Java API. It is a complement for<br/>the UltraLite Database User's Guide.AudienceThis manual is intended for application developers writing Java programs<br/>that use the UltraLite database. Familiarity with relational databases and<br/>Adaptive Server Anywhere is assumed.

## **SQL Anywhere Studio documentation**

The SQL Anywhere Studio documentation

This book is part of the SQL Anywhere documentation set. This section describes the books in the documentation set and how you can use them.

The SQL Anywhere Studio documentation is available in a variety of forms: in an online form that combines all books in one large help file; as separate PDF files for each book; and as printed books that you can purchase. The documentation consists of the following books:

- Introducing SQL Anywhere Studio This book provides an overview of the SQL Anywhere Studio database management and synchronization technologies. It includes tutorials to introduce you to each of the pieces that make up SQL Anywhere Studio.
- What's New in SQL Anywhere Studio This book is for users of previous versions of the software. It lists new features in this and previous releases of the product and describes upgrade procedures.
- ♦ Adaptive Server Anywhere Database Administration Guide This book covers material related to running, managing, and configuring databases and database servers.
- ◆ Adaptive Server Anywhere SQL User's Guide This book describes how to design and create databases; how to import, export, and modify data; how to retrieve data; and how to build stored procedures and triggers.
- Adaptive Server Anywhere SQL Reference Manual This book provides a complete reference for the SQL language used by Adaptive Server Anywhere. It also describes the Adaptive Server Anywhere system tables and procedures.
- ◆ Adaptive Server Anywhere Programming Guide This book describes how to build and deploy database applications using the C, C++, and Java programming languages. Users of tools such as Visual Basic and PowerBuilder can use the programming interfaces provided by those tools. It also describes the Adaptive Server Anywhere ADO.NET data provider.
- ◆ Adaptive Server Anywhere SNMP Extension Agent User's Guide This book describes how to configure the Adaptive Server Anywhere SNMP Extension Agent for use with SNMP management applications to manage Adaptive Server Anywhere databases.
- ♦ Adaptive Server Anywhere Error Messages This book provides a complete listing of Adaptive Server Anywhere error messages together with diagnostic information.

- ◆ SQL Anywhere Studio Security Guide This book provides information about security features in Adaptive Server Anywhere databases. Adaptive Server Anywhere 7.0 was awarded a TCSEC (Trusted Computer System Evaluation Criteria) C2 security rating from the U.S. Government. This book may be of interest to those who wish to run the current version of Adaptive Server Anywhere in a manner equivalent to the C2-certified environment.
- MobiLink Administration Guide This book describes how to use the MobiLink data synchronization system for mobile computing, which enables sharing of data between a single Oracle, Sybase, Microsoft or IBM database and many Adaptive Server Anywhere or UltraLite databases.
- **MobiLink Clients** This book describes how to set up and synchronize Adaptive Server Anywhere and UltraLite remote databases.
- MobiLink Server-Initiated Synchronization User's Guide This book describes MobiLink server-initiated synchronization, a feature of MobiLink that allows you to initiate synchronization from the consolidated database.
- **MobiLink Tutorials** This book provides several tutorials that walk you through how to set up and run MobiLink applications.
- ♦ QAnywhere User's Guide This manual describes MobiLink QAnywhere, a messaging platform that enables the development and deployment of messaging applications for mobile and wireless clients, as well as traditional desktop and laptop clients.
- iAnywhere Solutions ODBC Drivers This book describes how to set up ODBC drivers to access consolidated databases other than Adaptive Server Anywhere from the MobiLink synchronization server and from Adaptive Server Anywhere remote data access.
- ◆ SQL Remote User's Guide This book describes all aspects of the SQL Remote data replication system for mobile computing, which enables sharing of data between a single Adaptive Server Anywhere or Adaptive Server Enterprise database and many Adaptive Server Anywhere databases using an indirect link such as e-mail or file transfer.
- SQL Anywhere Studio Help This book includes the context-sensitive help for Sybase Central, Interactive SQL, and other graphical tools. It is not included in the printed documentation set.
- ♦ UltraLite Database User's Guide This book is intended for all UltraLite developers. It introduces the UltraLite database system and provides information common to all UltraLite programming interfaces.

• UltraLite Interface Guides A separate book is provided for each UltraLite programming interface. Some of these interfaces are provided as UltraLite components for rapid application development, and others are provided as static interfaces for C, C++, and Java development. In addition to this documentation set, PowerDesigner and InfoMaker include their own online documentation. Documentation formats SQL Anywhere Studio provides documentation in the following formats: • Online documentation The online documentation contains the complete SQL Anywhere Studio documentation, including both the books and the context-sensitive help for SQL Anywhere tools. The online documentation is updated with each maintenance release of the product, and is the most complete and up-to-date source of documentation. To access the online documentation on Windows operating systems, choose Start  $\succ$  Programs  $\succ$  SQL Anywhere 9  $\succ$  Online Books. You can navigate the online documentation using the HTML Help table of contents, index, and search facility in the left pane, as well as using the links and menus in the right pane. To access the online documentation on UNIX operating systems, see the HTML documentation under your SQL Anywhere installation. ♦ PDF books The SQL Anywhere books are provided as a set of PDF files, viewable with Adobe Acrobat Reader. The PDF books are accessible from the online books, or from the Windows Start menu. • **Printed books** The complete set of books is available from Sybase sales or from eShop, the Sybase online store, at http://eshop.sybase.com/eshop/documentation.

## **Documentation conventions**

This section lists the typographic and graphical conventions used in this documentation.

Syntax conventions The following conventions are used in the SQL syntax descriptions:

• **Keywords** All SQL keywords appear in upper case, like the words ALTER TABLE in the following example:

ALTER TABLE [ owner.]table-name

• **Placeholders** Items that must be replaced with appropriate identifiers or expressions are shown like the words *owner* and *table-name* in the following example:

ALTER TABLE [ owner.]table-name

• **Repeating items** Lists of repeating items are shown with an element of the list followed by an ellipsis (three dots), like *column-constraint* in the following example:

ADD column-definition [ column-constraint, ... ]

One or more list elements are allowed. In this example, if more than one is specified, they must be separated by commas.

• **Optional portions** Optional portions of a statement are enclosed by square brackets.

RELEASE SAVEPOINT [ savepoint-name ]

These square brackets indicate that the *savepoint-name* is optional. The square brackets should not be typed.

• **Options** When none or only one of a list of items can be chosen, vertical bars separate the items and the list is enclosed in square brackets.

### [ASC | DESC ]

For example, you can choose one of ASC, DESC, or neither. The square brackets should not be typed.

♦ Alternatives When precisely one of the options must be chosen, the alternatives are enclosed in curly braces and a bar is used to separate the options.

### $[ \text{ QUOTES} \{ \text{ ON} \mid \text{OFF} \} ]$

If the QUOTES option is used, one of ON or OFF must be provided. The brackets and braces should not be typed.

### Graphic icons

The following icons are used in this documentation.

♦ A client application.

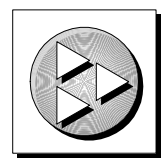

• A database server, such as Sybase Adaptive Server Anywhere.

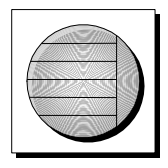

• A database. In some high-level diagrams, the icon may be used to represent both the database and the database server that manages it.

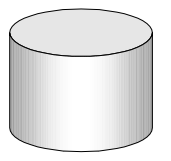

• Replication or synchronization middleware. These assist in sharing data among databases. Examples are the MobiLink Synchronization Server and the SQL Remote Message Agent.

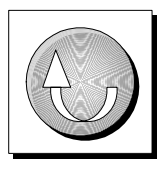

• A programming interface.

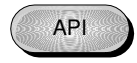

## The CustDB sample database

Many of the examples in the MobiLink and UltraLite documentation use the UltraLite sample database.

The reference database for the UltraLite sample database is held in a file named *custdb.db*, and is located in the *Samples\UltraLite\CustDB* subdirectory of your SQL Anywhere directory. A complete application built on this database is also supplied.

The sample database is a sales-status database for a hardware supplier. It holds customer, product, and sales force information for the supplier.

The following diagram shows the tables in the CustDB database and how they are related to each other.

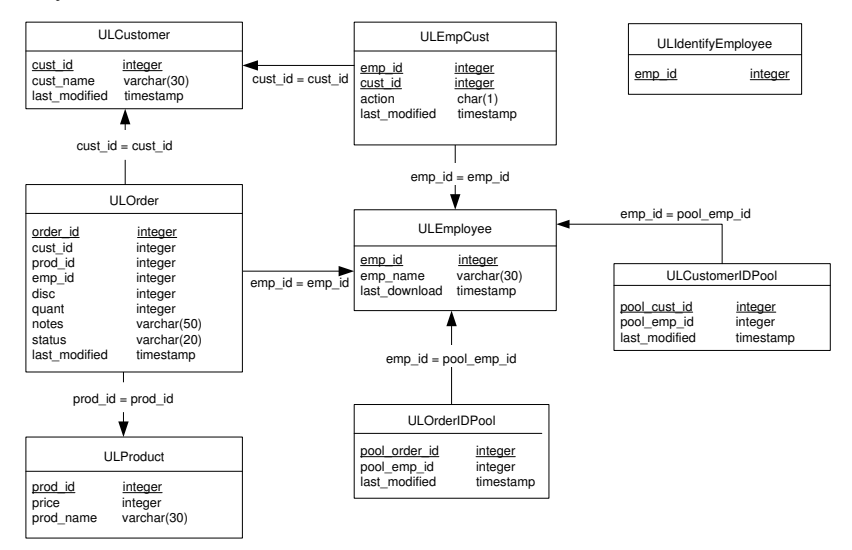

## Finding out more and providing feedback

Finding out more

Additional information and resources, including a code exchange, are available at the iAnywhere Developer Network at *http://www.ianywhere.com/developer/*.

If you have questions or need help, you can post messages to the iAnywhere Solutions newsgroups listed below.

When you write to one of these newsgroups, always provide detailed information about your problem, including the build number of your version of SQL Anywhere Studio. You can find this information by typing **dbeng9** -v at a command prompt.

The newsgroups are located on the *forums.sybase.com* news server. The newsgroups include the following:

- sybase.public.sqlanywhere.general
- sybase.public.sqlanywhere.linux
- sybase.public.sqlanywhere.mobilink
- sybase.public.sqlanywhere.product\_futures\_discussion
- sybase.public.sqlanywhere.replication
- sybase.public.sqlanywhere.ultralite
- ianywhere.public.sqlanywhere.qanywhere

### Newsgroup disclaimer

iAnywhere Solutions has no obligation to provide solutions, information or ideas on its newsgroups, nor is iAnywhere Solutions obliged to provide anything other than a systems operator to monitor the service and ensure its operation and availability.

iAnywhere Solutions Technical Advisors as well as other staff assist on the newsgroup service when they have time available. They offer their help on a volunteer basis and may not be available on a regular basis to provide solutions and information. Their ability to help is based on their workload.

Feedback We would like to receive your opinions, suggestions, and feedback on this documentation.

You can e-mail comments and suggestions to the SQL Anywhere documentation team at iasdoc@ianywhere.com. Although we do not reply to e-mails sent to that address, we read all suggestions with interest.

In addition, you can provide feedback on the documentation and the software through the newsgroups listed above.

### CHAPTER 1

## **Introduction to the Static Java API**

| About this chapter This chapter introduces the Static Java API for U assumes that you are familiar with the UltraLite of development models it offers. |                                                                                                    | traLite databases. It atabase system and the |  |
|----------------------------------------------------------------------------------------------------|----------------------------------------------------------------------------------------------------|----------------------------------------------|--|
|                                                                                                    | For more information, see "Welcome to UltraLite" [ <i>UltraLite Database User's Guide</i> , page 3]. |                                              |  |
| Contents                                                                                                    | Торіс:                                                                                               | page                                         |  |
|                                                                                                    | System requirements and supported platforms                                                          | 2                                            |  |
|                                                                                                    | Developing Static Java applications                                                                  | 3                                            |  |
|                                                                                                    | Benefits and limitations of the Static Java API                                                      | 4                                            |  |

## System requirements and supported platforms

The supported target platform is Sun Personal Java 1.2.

Application development requires a supported JDK. You must also have an Adaptive Server Anywhere reference database.

For more detailed information, see "UltraLite development platforms" [*Introducing SQL Anywhere Studio*, page 99], and "UltraLite target platforms" [*Introducing SQL Anywhere Studio*, page 109].

## **Developing Static Java applications**

When developing Static Java UltraLite applications, you use a JDBC-like programming interface. In order to develop these applications you should be familiar with the Java programming language.

The development process for Static Java UltraLite applications is as follows:

1. Design your database.

Prepare an Adaptive Server Anywhere reference database that contains the tables and indexes you wish to include in your UltraLite database.

2. Add SQL statements to the database.

The SQL Statements you wish to use in your application must be added to the reference database.

3. Generate the classes for your application.

The UltraLite generator provides the classes your application needs.

4. Write your application.

Data access features in your application code use JDBC and other function calls.

For a guide to the interface, see "UltraLite Static Java API Reference" on page 53.

5. Compile your .java files.

You can compile the generated .java files just as you compile other .java files.

For a full description of the development process, see "Building UltraLite Static Java applications" on page 50.

## **Benefits and limitations of the Static Java API**

UltraLite provides several programming interfaces, including both static development models (of which the Static Java interface is one) and UltraLite components. A Java-based component (Native UltraLite for Java) is among those available.

The Static Java API has the following advantages:

- ◆ Pure Java solution The UltraLite runtime library for the Static Java API is a pure Java application. This is different from the Native UltraLite for Java component, which shares the same C++ based UltraLite runtime library as other UltraLite interfaces. In the Native UltraLite for Java component, access to the UltraLite runtime is provided by native methods.
- Extensive SQL support With the Static Java API you can use a wider range of SQL in your applications than using the component-based interface.

The Static Java API has the following disadvantages:

- **Complex development model** The use of a reference database to hold the UltraLite database schema, together with the need to generate classes for your specific application, makes the Static Java API development process complex. The UltraLite components, including Native UltraLite for Java, provide a much simpler development process.
- SQL must be specified at design time Only SQL statements defined at compile time can be included in your application. The UltraLite components allow dynamic use of SQL statements.

The choice of development model is guided by the needs of your particular project, and by the programming skills and experience available.

### CHAPTER 2

## **Tutorial: Build an Application Using Java**

| About this chapter | This chapter provides a tutorial that guides you through the process of<br>developing an UltraLite application using the Static Java API. The first<br>section describes how to build a very simple application. The second section<br>describes how to add synchronization to your application. |                           |
|--------------------|----------------------------------------------------------------------------------------------------|---------------------------|
|                    | For an overview of the development process and backg<br>information on the UltraLite database, see "Building Ultral<br>applications" on page 50.                                                                                                    | round<br>Lite Static Java |
|                    | <ul> <li>For information on developing UltraLite Static Java Ap<br/>"Data Access Using the Static Java API" on page 19.</li> </ul>                                                                                                    | oplications, see          |
| Contents           | Торіс:                                                                                                    | page                      |
|                    | Introduction                                                                                                    | 6                         |
|                    | Lesson 1: Add SQL statements to your reference database                                                                                                    | 8                         |
|                    | Lesson 2: Run the UltraLite generator                                                                                                    | 10                        |
|                    | Lesson 3: Write the application code                                                                                                    | 11                        |
|                    | Lesson 4: Build and run the application                                                                                                    | 14                        |
|                    | Lesson 5: Add synchronization to your application                                                                                                    | 15                        |
|                    | Lesson 6: Undo the changes you have made                                                                                                    | 17                        |

## Introduction

This tutorial describes how to construct a very simple application using UltraLite Java. The application is a command-line application, developed using the Sun JDK, which queries data in the ULProduct table of the *UltraLite 9.0 Sample* database.

In this tutorial, you create a Java source file, create a project in a reference database, and use these sources to build and run your application. The early lessons describe a version of the application without synchronization. Synchronization is added in a later lesson.

To follow the tutorial, you should have a Java Development Kit installed.

### **Overview**

In the first lesson, you write and build an application that carries out the following tasks.

- 1. Connects to an UltraLite database, consisting of a single table. The table is a subset of the ULProduct table of the UltraLite Sample database.
- 2. Inserts rows into the table. Initial data is usually added to an UltraLite application by synchronizing with a consolidated database. Synchronization is added later in the chapter.
- 3. Writes the rows of the table to standard output.

In order to build the application, you must carry out the following steps:

1. Create an Adaptive Server Anywhere reference database.

Here we use the UltraLite sample database (CustDB).

- 2. Add the SQL statements to be used in your application to the reference database.
- 3. Run the UltraLite generator to generate the Java code and also an additional source file for this UltraLite database.

The generator writes out a *.java* file holding the SQL statements, in a form you can use in your application, and a *.java* file holding the code that executes the queries.

4. Write source code that implements the logic of the application.

Here, the source code is a single file, named Sample.java.

5. Compile and run the application.

In the second lesson you add synchronization to your application.

### Create a directory to hold your files

In this tutorial, you will be creating a set of files, including source files and executable files. You should make a directory to hold these files. In addition, you should make a copy of the UltraLite sample database so that you can work on it, and be sure you still have the original sample database for other projects.

Copies of the files used in this tutorial can be found in the Samples\UltraLite\JavaTutorial subdirectory of your SQL Anywhere directory.

### To prepare a tutorial directory

- 1. Create a directory to hold the files you will create. In the remainder of the tutorial, we assume that this directory is *c:\JavaTutorial*.
- 2. Make a backup copy of the UltraLite 9.0 Sample database into the tutorial directory. The UltraLite 9.0 Sample database is the file *custdb.db*, in the *Samples\UltraLite\CustDB* subdirectory of your SQL Anywhere installation directory. In this tutorial, we use the original UltraLite 9.0 Sample database, and at the end of the tutorial you can copy the untouched version from the *APITutorial* directory back into place.

## Lesson 1: Add SQL statements to your reference database

The reference database for this tutorial is the UltraLite 9.0 Sample database. In a later step, you use this same database as a consolidated database for synchronization. These two uses are separate, and in real-world projects you may use different databases for the roles of reference database and consolidated database.

Add the SQL statements to the reference database using the ul\_add\_statement stored procedure. In this simple application, use the following statements:

- Insert An INSERT statement adds an initial copy of the data into the ULProduct table. This statement is not needed when synchronization is added to the application.
- **Select** A SELECT statement queries the ULProduct table.

When you add a SQL statement, you must associate it with an UltraLite project. Here, we use a project name of Product. You must also add a name for the statement, which by convention is in upper case.

### To add the SQL statements to the reference database

- 1. Start Sybase Central, and connect to the UltraLite 9.0 Sample data source using the Adaptive Server Anywhere plug-in.
  - a. From the Start menu, choose Programs ➤ SQL Anywhere 9 ➤ Sybase Central. Sybase Central appears.
  - b. From the File menu, choose Tools ➤ Connect. The New Connection dialog appears.
  - c. Select the Adaptive Server Anywhere plugin and click OK. The Connect dialog appears.
  - d. On the Identification tab, select ODBC Data Source Name and type UltraLite 9.0 Sample.
- 2. Add a project to the database:
  - a. In Sybase Central, open the custdb database.
  - b. Open the UltraLite projects folder.
    - The folder contains one project already: the custapi project used for the sample application. You must create a new project.
  - c. Choose File ➤ New ➤ UltraLite Project.
  - d. Enter **Product** as the project name, and click Finish.

- 3. Add the INSERT statement to the Product project.
  - a. Double-click Product to open the project.
  - b. Choose File  $\succ$  New  $\succ$  UltraLite Statement.
  - c. Enter InsertProduct as the statement name. Click Next.
  - d. Enter the statement text:

```
INSERT INTO ULProduct ( prod_id, price, prod_name)
VALUES (?,?,?)
```

The question marks in the SQL statement are placeholders for values to be inserted into the ULProduct table. These values are supplied at runtime.

e. Click Finish to complete the operation.

This operation in Sybase Central is equivalent to executing the following stored procedure call:

```
call ul_add_statement('Product',
    'InsertProduct',
    'INSERT INTO ULProduct( prod_id, price, prod_name)
    VALUES (?,?,?) ' )
```

The first argument to ul\_add\_statement is the project name, the second is the statement name, and the third is the SQL statement itself.

- 4. Add the SELECT statement to the Product project.
  - a. From the Product project, choose File  $\succ$  New  $\succ$  UltraLite Statement.
  - b. Enter SelectProduct as the statement name. Click Next.
  - c. Enter the statement text:

SELECT prod\_id, prod\_name, price FROM ULProduct

d. Click Finish to complete the operation.

This operation in Sybase Central is equivalent to executing the following stored procedure call:

```
call ul_add_statement('Product',
    'SelectProduct',
    'SELECT prod_id, prod_name, price FROM ULProduct')
```

5. Close Sybase Central.

You have now added the SQL statements to the database, and you are ready to generate the UltraLite database.

For more information, see "ul\_add\_project system procedure" [*UltraLite Database User's Guide*, page 210], and "ul\_add\_statement system procedure" [*UltraLite Database User's Guide*, page 210].

## Lesson 2: Run the UltraLite generator

The UltraLite generator writes out two Java files. One contains the SQL statements, as an interface definition, which is here named *ISampleSQL.java*. You can use this interface definition in your main application code. The second file holds the code that implements the queries and the database, and is here named *SampleDB.java*.

### \* To generate the UltraLite database code

- 1. Open a command prompt, and go to your JavaTutorial directory.
- 2. Run the UltraLite generator with the following arguments (all on one line):

```
ulgen -a -t java -c "dsn=UltraLite 9.0 Sample"
-j Product -s ISampleSQL -f SampleDB
```

The arguments have the following meanings:

- -a Generate SQL string names in upper case. The InsertProduct and SelectProduct statements come to INSERT\_PRODUCT and SELECT\_PRODUCT.
- -t The language of the generated code. Generate Java code instead of C code.
- -c The connection string to connect to the database.
- -j The UltraLite project name. This name corresponds to the project name you provided when you added the SQL statement to the database. The generator produces code only for those statements associated with this project.
- -s The name of the interface that contains the SQL statements as strings.
- -f The name of the file that holds the generated database code and query execution code.

### Lesson 3: Write the application code

The following code listing holds a very simple UltraLite application.

You can copy the code into a new file and save it as *Sample.java* in your *c:\JavaTutorial* directory, or open a new file and type the content.

```
// (1) Import required packages
import java.sql.*;
import ianywhere.ultralite.jdbc.*;
import ianywhere.ultralite.runtime.*;
// (2) Class implements the interface containing SQL statements
public class Sample implements ISampleSQL
  public static void main( String[] args )
    try{
        // (3) Connect to the database
        java.util.Properties p = new
            java.util.Properties();
        p.put( "persist", "file" );
        SampleDB db = new SampleDB( p );
        Connection conn = db.connect();
        // (4) Initialize the database with data
        PreparedStatement pstmt1 =
            conn.prepareStatement( INSERT_PRODUCT );
        pstmt1.setInt(1, 1);
        pstmt1.setInt(2, 400);
        pstmt1.setString(3, "4x8 Drywall x100");
        int rows1=pstmt1.executeUpdate();
        pstmt1.setInt(1, 2);
        pstmt1.setInt(2, 3000);
        pstmt1.setString(3, "8' 2x4 Studs x1000");
        int rows2=pstmt1.executeUpdate();
        // (5) Query the data and write out the results
        Statement stmt = conn.createStatement();
        ResultSet result = stmt.executeQuery(
             SELECT_PRODUCT );
        while( result.next() ) {
            int id = result.getInt( 1 );
            String name = result.getString( 2 );
            int price = result.getInt( 3 );
            System.out.println ( name +
                " \tId=" + id +
                " \tPrice=" + price );
        // (6) Close the connection to end
        conn.close();
    } catch (SQLException e) {
        Support.printException( e );
  }
}
```

## Explanation of the sample program

Although too simple to be useful, this example contains elements that must be present in all Java programs used for database access. The following describes the key elements in the sample program. Use these steps as a guide when creating your own UltraLite application.

The numbered steps correspond to the numbered comments in the source code.

1. Import required packages.

The sample program utilizes JDBC interfaces and classes and therefore must import this package. It also requires the UltraLite runtime classes, and the generated interface that contains the SQL statement strings.

2. Define the class.

The SQL statements used in the application are stored in a separate file, as an interface. The class must declare that it implements the interface to be able to use the SQL statements for the project. The class names are based on the statement names you provided when adding the statements to the database.

3. Connect to the database.

The connection is established using an instance of the database class. The database name must match the name of the generated Java class (in this case **SampleDB**). The file value of the persist Properties object states that the database should be persistent.

4. Insert sample data.

In a production application, you would generally not insert sample data. Instead, you would obtain an initial copy of data by synchronization. In the early stages of development, it can simplify your work to directly insert data.

- Create a PreparedStatement object using the prepareStatement() method.
- To execute SQL commands, you must create a Statement or PreparedStatement object. Use a Statement object to execute simple SQL commands without any parameters and a PreparedStatement object to execute SQL commands with parameters. The sample program first creates a PreparedStatement object to execute an insert command:

```
PreparedStatement pstmt1 =
conn.prepareStatement( INSERT_PRODUCT );
```

The **prepareStatement** method takes a SQL string as an argument; this SQL string is included from the generated interface.

- 5. Execute a select SQL command using a Statement object
  - Create a Statement object using the createStatement() method. Unlike the PreparedStatement object, you do not need to supply a SQL statement when you create a Statement object. Therefore, a single Statement object can be used to execute more than one SQL statement.

```
Statement stmt = conn.createStatement();
```

• Execute your SQL query.

Use the **executeQuery**() method to execute a select query. A select statement returns a **ResultSet** object.

• Implement a loop to sequentially obtain query results.

The **ResultSet** object maintains a cursor that initially points just before the first row. The cursor is incremented by one row each time the **next()** method is called. The **next()** method returns a true value when the cursor moves to a row with data and returns a false value when it has moved beyond the last row.

```
while(result.next()) {
   ...
}
```

• Retrieve query results using the getxxx() methods.

Supply the column number as an argument to these methods. The sample program uses the **getInt**() method to retrieve the product ID and price from the first and second columns respectively, and the **getString**() method to retrieve the product name from the third.

```
int id = result.getInt( 1 );
int price = result.getInt( 2 );
String name = result.getString( 3 );
```

- 6. End your program.
  - Close the connection to the database, using the Connection.close() method:

```
conn.close();
```

## Lesson 4: Build and run the application

After you have created a source file *Sample.java* using the sample code in the previous section, you are ready to build your UltraLite application.

### To build your application

1. Start the Adaptive Server Anywhere personal database server.

By starting the database server, the UltraLite generator has access to your reference database. Start the database server from the Start menu:

Start > Programs > Sybase SQL Anywhere 9 > UltraLite > Personal Server Sample for UltraLite.

2. Compile your Java source files.

Include the following locations in your classpath:

- The current directory (use a dot in your classpath).
- The Java runtime classes. For JDK 1.2, include the *jre*\*lib*\*rt.jar* file in your classpath. For JDK 1.1, include the *classes.zip* file from your Java installation.
- The UltraLite runtime classes. These classes are in the following location

%ASANY9%\UltraLite\java\lib\ulrt.jar

where %ASANY9% represents your SQL Anywhere directory. Run the *javac* compiler as follows:

javac \*.java

You are now ready to run your application.

### To run your application

- 1. Open a command prompt and change to the Javatutorial directory.
- 2. Include the same classes in the classpath as in the earlier procedure.
- 3. Enter the following command to run the application

java Sample

The list of two items is written out to the screen, and the application terminates.

You have now built and run your first UltraLite Java application. The next step is to add synchronization to the application.

## Lesson 5: Add synchronization to your application

Once you have tested that your program is functioning properly, you can remove the lines of code that manually insert data into the ULProduct table. Replace these statements with a call to the **JdbcConnection.synchronize()** function to synchronize the remote database with the consolidated database. This process will fill the tables with data and you can subsequently execute a select query.

Adding synchronization actually simplifies the code. Your initial version of *Sample.java* uses the following lines to insert data into your UltraLite database.

```
PreparedStatement pstmt1 = conn.prepareStatement( ADD_PRODUCT_1
        );
pstmt1.setInt(1, 1);
pstmt1.setInt(2, 400);
pstmt1.setString(3, "4x8 Drywall x100");
int rows1=pstmt1.executeUpdate();
pstmt1.setInt(1, 2);
pstmt1.setInt(2, 3000);
pstmt1.setString(3, "8' 2x4 Studs x1000");
int rows2=pstmt1.executeUpdate();
```

This code is included to provide an initial set of data for your application. In a production application, you would not insert an initial copy of your data from source code, but would carry out a synchronization.

### To add synchronization to your application

1. Delete the generated database (udb file) from the lesson 4.

In this lesson, data is added by synchronization and requires a clean UltraLite database.

- 2. Replace the hard-coded inserts with a synchronization call.
  - a. Delete the instructions listed above, which insert code.
  - b. Add the following line in their place:

```
UlSynchOptions synch_opts = new UlSynchOptions();
synch_opts.setUserName( "50" );
synch_opts.setPassword( "pwd50" );
synch_opts.setScriptVersion( "ul_default" );
synch_opts.setStream( new UlSocketStream() );
synch_opts.setStreamParms( "host=localhost" );
( (JdbcConnection)conn ).synchronize( synch_opts );
```

The **ULSocketStream** argument instructs the application to synchronize over TCP/IP, to a MobiLink synchronization server on the current machine (**localhost**), using a MobiLink user name of 50.

3. Compile and link your application.

Enter the following command, with a CLASSPATH that includes the current directory, the UltraLite runtime classes, and the Java runtime classes:

javac \*.java

4. Start the MobiLink synchronization server running against the sample database.

From a command prompt in your *JavaTutorial* directory, enter the following command:

start dbmlsrv9 -c "dsn=UltraLite 9.0 Sample"

5. Run your application.

From a command prompt in your *JavaTutorial* directory, enter the following command:

java Sample

The application connects, synchronizes to receive data, and writes out information to the command line. The output is as follows:

```
Connecting to server:port = localhost(a.b.c.d):2439
4x8 Drywall x100 Id=1 Price=400
8' 2x4 Studs x1000 Id=2 Price=3000
Drywall Screws 101b Id=3 Price=40
Joint Compound 1001b Id=4 Price=75
Joint Tape x25x500 Id=5 Price=100
Putty Knife x25 Id=6 Price=400
8' 2x10 Supports x 200 Id=7 Price=3000
400 Grit Sandpaper Id=8 Price=75
Screwmaster Drill Id=9 Price=40
200 Grit Sandpaper Id=10 Price=100
```

In this lesson, you have added synchronization to a simple UltraLite application.

For more information on the **JdbcConnection.synchronize**() function, see "synchronize method" on page 59.

## Lesson 6: Undo the changes you have made

To complete the tutorial, you should shut down the MobiLink synchronization server and restore the UltraLite 9.0 Sample database.

### To finish the tutorial

- 1. Close down the MobiLink synchronization server.
- 2. Restore the UltraLite 9.0 Sample database.
  - Delete the custdb.db and custdb.log files in the Samples\UltraLite\custdb subdirectory of your SQL Anywhere directory.
  - Copy the *custdb.db* file from your *Javatutorial* directory to the *Samples*\*UltraLite*\*custdb* directory.
- 3. Delete the UltraLite database.
  - The UltraLite database is in the same directory as the jar file, and has a *.udb* extension. The application will initialize a new database next time the application is run.

### CHAPTER 3

## **Data Access Using the Static Java API**

| About this chapter | This chapter provides details of the UltraLite development process that are<br>specific to the Static Java API. It explains how to write UltraLite<br>applications using Java and provides instructions on building and deploying<br>an UltraLite application. |      |  |
|--------------------|----------------------------------------------------------------------------------------------------|------|--|
| Contents           | Topic:                                                                                                    | page |  |
|                    | Introduction                                                                                                    | 20   |  |
|                    | The UltraLite Static Java sample application                                                                                                    | 21   |  |
|                    | Connecting to and configuring your UltraLite database                                                                                                    | 26   |  |
|                    | Including SQL statements in UltraLite Static Java applications                                                                                                    | 32   |  |
|                    | Adding user authentication to your application                                                                                                    | 33   |  |
|                    | Configuring and managing database storage                                                                                                    | 35   |  |
|                    | Adding synchronization to your application                                                                                                    | 39   |  |
|                    | UltraLite Static Java development notes                                                                                                    | 49   |  |
|                    | Building UltraLite Static Java applications                                                                                                    | 50   |  |

## Introduction

UltraLite applications can be written in the Java language using JDBC for database access.

The UltraLite development process for Java is similar to that for C/C++ static development models. For a description, see "Using UltraLite Static Interfaces" [*UltraLite Database User's Guide*, page 193].

This chapter describes only those aspects of application development that are specific to UltraLite Static Java applications. It assumes an elementary familiarity with Java and JDBC.

## The UltraLite Static Java sample application

This section describes how to compile and run the UltraLite Static Java version of the CustDB sample application.

The sample application is provided in the *Samples\UltraLite\CustDB\java* subdirectory of your SQL Anywhere directory.

The applet version of the sample uses the Sun appletviewer to view the file *custdb.html*, which contains a simple *<*APPLET*>* tag.

The appletviewer security restrictions require the applet to be downloaded from a Web server, rather than to be run from the file system, for socket connections to be permitted and synchronization to succeed.

The application version of CustDB persists its data to a file, while the applet version does not use persistence.

For a walkthrough of the C/C++ version of the application, which has very similar features, see "Tutorial: The CustDB Sample UltraLite Application" [*UltraLite Database User's Guide*, page 15].

### The UltraLite Static Java sample files

The code for the UltraLite Static Java sample application is held in the *Samples*\*UltraLite*\*CustDB*\*java* subdirectory of your SQL Anywhere directory.

The directory holds the following files:

- ♦ Data access code The file CustDB.java holds the UltraLite-specific data access logic. The SQL statements are stored in SQL.sql.
- ♦ User interface code The files DialogDelOrder.java, Dialogs.java, DialogNewOrder.java, and DialogUserID.java all hold user interface features.
- **readme.txt** A text file containing detailed, release-dependent information about the sample.
- ◆ **Subdirectories** There are two subdirectories in which you can run the sample. These are *java11* (for Java 1) and *java13* (for Java 2). You should make the former your current directory if you are using a 1.1.x version of the JDK, and the latter if you are using 1.2.x or later. These subdirectories contain batch files to run the samples. In each directory, the batch files depend on the JAVA\_HOME environment variable, which should be set to the directory containing the JDK. For example:

SET JAVA\_HOME=c:\jdk1.3.1

- Batch files to build the application The files *build.bat* and *clean.bat* compile the application and delete all files except the source files, respectively.
- ♦ Files to run the sample as an application The Application.java file contains instructions necessary for running the example as a Java application, and run.bat runs the sample application.
- ◆ Files to run the sample as an applet The Applet.java file contains instructions necessary for running the example as a Java applet, and avapplet.bat runs the sample applet using the appletviewer, with custdb.html as the Web page.

You must install and start a Web server to run the sample as an applet. The applet can be run using the appletviewer utility or by using a Web browser. For more information, see the *Samples\UltraLite\CustDB\Java\readme.txt* file.

### Building the UltraLite Static Java sample

This section describes how to build the UltraLite Static Java sample application for the Sun Java 1 or 2 environment.

### \* To build the UltraLite Static Java sample

1. Ensure you have the right JDK.

You must have JDK 1.1 or JDK 1.3 to build the sample application, and the JDK tools must be in your path.

- 2. Open a command prompt.
- 3. Change to the *Samples\UltraLite\CustDB\java\java13* subdirectory of your SQL Anywhere directory, or the *java11* directory if you are using Java 1.
- 4. Build the sample:
  - Set the JAVA\_HOME environment variable. For example:

SET JAVA\_HOME=c:\jdk1.3.1

• From the command prompt, enter the following command:

build

The build procedure carries out the following operations:

 Loads the SQL statements into the UltraLite sample database. This step uses Interactive SQL, the SQL.sql file, and relies on the UltraLite 9.0 Sample data source.
- Generates the Java database class custdb.Database.
   This step uses the UltraLite generator and the UltraLite 9.0 Sample data source.
- Compiles the Java files.
   This step uses the JDK compiler (*javac*) and *jar* utility.

# Running the UltraLite Static Java sample

You can run the sample application as a Java application or as an applet. In either case, you need to prepare to run the sample by starting the MobiLink synchronization server running on the same machine that the application is running on.

#### To prepare to run the sample

1. Start the MobiLink synchronization server running on the UltraLite sample database:

From the Start menu, choose Programs ➤ SQL Anywhere 9 ➤ MobiLink ➤ Synchronization Server Sample.

#### \* To run the sample as an application

- 1. Open a command prompt in the *Samples\UltraLite\CustDB\java\java13* directory (or the *java11* directory if you are using Java 1).
- 2. Run the sample:
  - Set the JAVA\_HOME environment variable. For example:

SET JAVA\_HOME=c:\jdk1.3.1

• Enter the following command:

run

The application starts and the Enter ID dialog is displayed.

3. Enter the employee ID.

Enter an employee ID of 50, and click OK.

The UltraLite Customer Demonstration window is displayed. If you have run the sample as either an application or applet before, there is data in the database.

4. If there is no data in the database, synchronize.

From the Actions menu, choose Synchronize. The application synchronizes, and the window displays an order.

You can now carry out operations on the data in the database.

For more information on the sample database and the UltraLite features it demonstrates, see "Tutorial: The CustDB Sample UltraLite Application" [*UltraLite Database User's Guide*, page 15].

#### To run the sample as an applet using appletviewer

- 1. Start a Web server and ensure that the appropriate subdirectory is configured as the default directory for the server, or as one of the virtual directories.
- 2. Open a command prompt in the *UltraLite\samples\CustDB\java\java13* directory, or *java11* if you are using Java 1.
- 3. Enter the following command:

avapplet

- The applet starts and a field to enter an employee ID is displayed.
- 4. Enter the employee ID.

Enter an employee ID of 50, and click OK.

The UltraLite Customer Demonstration window is displayed. The first time you run the sample, there is no data in the database. If you have run the sample as either an application or applet before, there is data in the database.

5. Synchronize the application:

From the Actions menu, choose Synchronize. The application synchronizes, and the window displays an order.

You can now carry out operations on the data in the database.

#### To run the sample as an applet using A Web browser

- 1. Start a Web server and ensure that the appropriate subdirectory is configured as the default directory for the server, or as one of the virtual directories.
- 2. Start a Web browser and enter the URL for the Samples\UltraLite\CustDB\java\custdb.htm file into the browser.
  - The applet starts and a field to enter an employee ID is displayed.
- 3. Enter the employee ID.

Enter an employee ID of 50, and click OK.

The UltraLite Customer Demonstration window is displayed. The first time you run the sample, there is no data in the database. If you have run the sample as either an application or applet before, there is data in the database.

4. Synchronize the application:

From the Actions menu, choose Synchronize. The application synchronizes, and the window displays an order.

For more information on the sample database and the UltraLite features it demonstrates, see "Tutorial: The CustDB Sample UltraLite Application" [*UltraLite Database User's Guide*, page 15].

Resetting the sample You can delete all compiled files, the sample database, and the generated code by running the *clean.bat* file.

# Connecting to and configuring your UltraLite database

This section describes how to connect to an UltraLite database. It describes the recommended UltraLite method for connecting to your database, and also how you can use the standard JDBC connection model to connect.

Connections to UltraLite databases have no user IDs or passwords. For more information, see "User authentication in UltraLite" [*UltraLite Database User's Guide*, page 40].

UltraLite Static Java databases can be **persistent** (stored in a file when the application closes) or **transient** (the database vanishes when the application is closed). By default, they are transient.

You configure the persistence of your UltraLite database when connecting to it. This section describes how to configure your UltraLite database.

## Using the UltraLite JdbcDatabase.connect method

The generated UltraLite database code is in the form of a class that extends **JdbcDatabase**, which has a **connect** method that establishes a connection.

The following example illustrates typical code, for a generated database class called **SampleDB**:

```
try {
   SampleDB db = new SampleDB();
   java.sql.Connection conn = db.connect();
} catch( SQLException e ){
// error processing here
}
```

The generated database class is supplied on the UltraLite generator command line, using the -f option.

If you wish to use a persistent database, the characteristics are specified on the connection as a **Properties** object. The following example illustrates typical code:

```
java.util.Properties p = new java.utils.Properties();
p.put( "persist", "file" );
p.put( "persistfile", "c:\\dbdir\\database.udb" );
SampleDB db = new SampleDB( p );
java.sql.Connection conn = db.connect( );
```

The Properties are used on the database constructor. You cannot change the persistence model of the database between connections.

The two properties specify that the database is persistent, and is stored in the file *c*:\*dbdir*\*database.udb*.

For more information on the properties you can specify in the URL, see "UltraLite JDBC URLs" on page 28.

For more information see "Configuring the UltraLite Static Java database" on page 30, and "The generated database class" on page 62.

# Loading and registering the JDBC driver

The UltraLite **JdbcDatabase.connect**() method discussed in the previous section provides the simplest method of connecting to an UltraLite database. However, you can also establish a connection in the standard JDBC manner, and this section describes how to do so.

UltraLite applications connect to their database using a JDBC driver, which is included in the UltraLite runtime classes (*ulrt.jar*). You must load and register the JDBC driver in your application before connecting to the database. Use the **Class.forName**() method to load the driver. This method takes the driver package name as its argument:

Class.forName( "ianywhere.ultralite.jdbc.JdbcDriver");

The JDBC driver automatically registers itself when it is loaded.

Loading multiple drivers Although there is typically only one driver registered in each application, you can load multiple drivers in one application. Load each driver using the same methods as above. The **DriverManager** decides which driver to use when connecting to the database.

getDriver method The DriverManager.getDriver method returns the Driver for the specified URL.

```
Error handling To handle the case where the driver cannot be found, catch ClassNotFoundException as follows:
```

```
try{
   Class.forName(
        "ianywhere.ultralite.jdbc.JdbcDriver");
} catch(ClassNotFoundException e){
   System.out.println( "Exception: " + e.getMessage() );
   e.printStackTrace();
}
```

# Connecting to the database using JDBC

Once the driver is declared, you can connect to the database using the standard JDBC **DriverManager.getConnection** method.

| getConnection<br>prototypes | The JDBC <b>DriverManager.getConnection</b> method has several prototypes.<br>These take the following arguments:                                                                                                    |
|-----------------------------|----------------------------------------------------------------------------------------------------|
|                             | DriverManager.getConnection( String url, Properties info )<br>DriverManager.getConnection( String url )                                                                                                    |
|                             | The UltraLite driver supports each of these prototypes. The arguments are discussed in the following sections.                                                                                                    |
| Driver Manager              | The <b>DriverManager</b> class maintains a list of the <b>Driver</b> classes that are currently loaded. It asks each driver in the list if it is capable of connecting to the URL. Once such a driver is found, the <b>DriverManager</b> attempts to use it to connect to the database.     |
| Error handling              | To handle the case where a connection cannot be made, catch the <b>SQLException</b> as follows:                                                                                                    |
|                             | <pre>try{    Class.forName(         "ianywhere.ultralite.jdbc.JdbcDriver");    Connection conn = DriverManager.getConnection(         "jdbc:ultralite:asademo");    } catch(SQLException e){     System.out.println( "Exception: " + e.getMessage());     e.printStackTrace();    } }</pre> |

# UltraLite JDBC URLs

The URL is a required argument to the **DriverManager.getConnection** method used to connect to UltraLite databases.

For an overview of connection methods, see "Connecting to the database using JDBC" on page 27.

The syntax for UltraLite JDBC URLs is as follows:

jdbc:ultralite:[database:persist:persistfile][;option=value...]

The components are all case sensitive, and have the following meanings:

- jdbc Identifies the driver as a JDBC driver. This is mandatory.
- **ultralite** Identifies the driver as the UltraLite driver. This is mandatory.
- database The class name for the database. It is required and must be a fully-qualified name: if the database class is in a package, you must include the package name.

For example, the URL jdbc:ultralite:MyProject causes a class named MyProject to be loaded.

As Java classes share their name with the *.java* file in which they are defined, this component is the same as the output file parameter from the UltraLite generator.

For more information, see "The UltraLite Generator" [*UltraLite Database User's Guide*, page 89].

• **persist** Specifies whether or not the database should be persistent. By default, it is transient.

For more information, see "Configuring the UltraLite Static Java database" on page 30.

• **persistfile** For persistent databases, specifies the filename.

For more information, see "Configuring the UltraLite Static Java database" on page 30. The UltraLite Static Java properties are very similar to those for C/C++ applications. Their names differ only in the absence of underscore characters., except that **persistfile** is analogous to **file\_name**. See "UL\_STORE\_PARMS macro" [*UltraLite C/C++ User's Guide*, page 222].

- options The following options are provided:
  - uid A user ID.
  - **pwd** A password for the user ID.

Alternatively, you can connect using a Properties object. The following properties may be specified. Each have the same meaning as in the explicit URL syntax above:

- ♦ database
- ♦ persist
- ♦ persistfile
- ♦ user
- ♦ password

### Using a Properties object to store connection information

You can use a **Properties** object to store connection information, and supply this object as an argument to **getConnection** along with the URL.

For an overview of connection methods, see "Connecting to the database using JDBC" on page 27.

The following components of the URL, described in "UltraLite JDBC URLs" on page 28, can be supplied either as part of the URL or as a member of a **Properties** object.

- ♦ persist
- ♦ persistfile
- The jdbc:ultralite components must be supplied in the URL.

If you wish to encrypt your database, you can do so by supplying a **key** property. For more information, see "Encrypting UltraLite databases" on page 35.

## Connecting to multiple databases

UltraLite Static Java applications can connect to more than one database. To connect to more than one database, simply create more than one connection object.

For more information see "Connecting to the database using JDBC" on page 27.

#### Configuring the UltraLite Static Java database

You can configure the following aspects of the UltraLite Static Java database:

- Whether the database is transient or persistent.
- If the database is persistent, you can supply a filename.
- If the database is transient, you can supply a URL for an initializing database.
- You can set an encryption key.

These aspects can be configured by supplying special values in the database URL, or by supplying a Properties object when creating the database. The encryption key cannot be set on the URL, but must be set in a Properties object.

For more information, see "Using the UltraLite JdbcDatabase.connect method" on page 26, and "Using a Properties object to store connection information" on page 29.

Transient and persistent<br/>databasesBy default, UltraLite Static Java databases are transient: they are initialized<br/>when the database object is instantiated, and vanish when the application

closes down. The next time the application starts, it must reinitialize a database.

You can make UltraLite Static Java databases persistent by storing them in a file. You do this by specifying the **persist** and **persistfile** elements of the JDBC URL, or by supplying **persist** and **persistfile** Properties to the database **connect** method.

Initializing transient The database for most UltraLite applications is initialized on the first synchronization call. For UltraLite Static Java applications that use a transient database, there is an alternative method of initializing the database. The URL for an UltraLite database that is used as the initial database is supplied in the **persistfile** component to the URL.

Configuring the database The database configuration components of the URL are as follows:

- **persist** This can take one of the following values:
  - **none** In this case, the database is transient. It is stored in memory while the application runs, but vanishes once the application terminates.
  - **file** In this case, the database is stored as a file. The default filename is *database.udb*, where *database* is the database class name.

The default setting is **none**.

- **persistfile** The meaning of this component depends on the setting for **persist**.
  - If the **persist** component has a value of **none**, the **persistfile** component is a URL for an UltraLite database file that is used to initialize the database.

Both the schema and the data from the URL are used to initialize the application database, but there is no further connection between the two. Any changes made by your application apply only to the transient database, not to the initializing database.

The following JDBC URL is an example:

You can prepare the initializing database with an application that uses the persistent form of the URL to create the database, synchronize, and exit.

• If the **persist** component has a value of **file**, the **persistfile** component is a filename for the persistent UltraLite database. The filename should include any extension (such as *.udb*) that you wish to use.

# Including SQL statements in UltraLite Static Java applications

|                                                        | This section describes how to add SQL statements to your UltraLite application.                                                                                                    |
|--------------------------------------------------------|----------------------------------------------------------------------------------------------------|
|                                                        | For information on SQL features that can and cannot be used in UltraLite application, see "Overview of SQL support in UltraLite" [ <i>UltraLite Database User's Guide</i> , page 142].                                                                                                    |
|                                                        | The SQL statements to be used in your application must be added to the reference database. The UltraLite generator writes out an interface that defines these SQL statements as <b>public static final strings</b> . You invoke the statements in your application by implementing the interface and referencing the SQL statement by its identifier, or by referencing it directly from the interface. |
| Defining the SQL<br>statements for your<br>application | The SQL statements to be included in the UltraLite application, and the structure of the UltraLite database itself, are defined by adding the SQL statements to the reference database for your application.                                                                                                    |
|                                                        | For information on reference databases, see "Preparing a reference database" [ <i>UltraLite Database User's Guide</i> , page 198].                                                                                                    |
| Defining projects                                      | Each SQL statement stored in the reference database is associated with a <b>project</b> . A project is a name, defined in the reference database, which groups the SQL statements for one application. You can store SQL statements for multiple applications in a single reference database by defining multiple projects.                                                                             |
|                                                        | For information on creating projects, see "Creating an UltraLite project" [ <i>UltraLite Database User's Guide</i> , page 202].                                                                                                    |
| Adding statements to<br>your project                   | The data access statements you are going to use in your UltraLite application must be added to your project.                                                                                                    |
|                                                        | <ul> <li>For information on adding SQL statements to your database, see</li> <li>"Adding SQL statements to an UltraLite project" [UltraLite Database User's Guide, page 203].</li> </ul>                                                                                                    |

# Adding user authentication to your application

For a general description of UltraLite user authentication, see "User authentication in UltraLite" [*UltraLite Database User's Guide*, page 40].

When you create an UltraLite database with user authentication enabled, one authenticated user is created, with user ID **DBA** and password **SQL**. UltraLite permits up to four different users to be defined at a time, with both user ID and password being less than 16 characters long. Each user has full access to the database once successfully authenticated.

The case sensitivity of the UltraLite user ID and password is determined by the reference database. If the reference database is case insensitive (the default) then the UltraLite database is also case insensitive, including user authentication.

## **Enabling user authentication**

Enabling user authentication requires the application to supply a valid UltraLite user ID and password when connecting to the UltraLite database. If you do not explicitly enable user authentication, UltraLite does not authenticate users.

#### To enable user authentication

1. Call the **JdbcSupport.enableUserAuthentication** method before creating a new database object: For example:

```
JdbcSupport.enableUserAuthentication();
java.util.Properties p = new java.util.Properties();
p.put( "persist", "file" );
SampleDB db = new SampleDB( p );
```

Once you have enabled user authentication, you must add user management code to your application. For more information, see "Managing user IDs and passwords" on page 33.

# Managing user IDs and passwords

#### User authentication example

The following code fragment performs user management and authentication for an UltraLite Java application.

A complete sample can be found in the *Samples\UltraLite\javaauth* subdirectory of your SQL Anywhere directory. The code below is based on that in *Samples\UltraLite\javaauth\Sample.java*.

```
JdbcSupport.enableUserAuthentication();
// Create database environment
java.util.Properties p = new java.util.Properties();
p.put( "persist", "file" );
SampleDB db = new SampleDB( p );
// Get new user ID and password
try{
  conn = db.connect( "dba", "sql" );
  // Set user ID and password
  // a real application would prompt the user.
  uid = "50";
   pwd = "pwd50";
   db.grant( uid, pwd );
   db.revoke( "dba" );
   conn.close();
}
catch( SQLException e ){
   // dba connection failed - prompt for user ID and password
  uid = "50";
  pwd = "pwd50";
}
// Connect
conn = db.connect( uid, pwd );
```

The code carries out the following tasks:

- 1. Opening the database object.
- 2. Attempt to connect using the default user ID and password.
- 3. If the connection attempt is successful, add a new user.
- 4. Delete the default user from the UltraLite database.
- 5. Disconnect. An updated user ID and password is now added to the database.
- 6. Connect using the updated user ID and password.

# **Configuring and managing database storage**

You can configure the following aspects of UltraLite persistent storage:

- The amount of memory used as a cache by the UltraLite database engine.
- Database encryption.
- Preallocation of file-system space.
- The file name for the database.
- The database page size.

# **Encrypting UltraLite databases**

By default, UltraLite databases are unencrypted on disk and in permanent memory. Text and binary columns are plainly readable within the database store when using a viewing tool such as a hex editor. Two options are provided for greater security:

 Obfuscation Obfuscating databases provides security against straightforward attempts to view data in the database directly using a viewing tool. It is not proof against skilled and determined attempts to gain access to the data. Obfuscation has little or no performance impact.

For more information, see "Obfuscating an UltraLite database" on page 35.

• Strong encryption UltraLite database files can be strongly encrypted using the AES 128-bit algorithm, which is the same algorithm used to encrypt Adaptive Server Anywhere databases. Use of strong encryption does provide security against skilled and determined attempts to gain access to the data, but has a significant performance impact.

#### Caution

If the encryption key for a strongly encrypted database is lost or forgotten, there is no way to access the database. Under these circumstances, technical support cannot gain access to the database for you. It must be discarded and you must create a new database.

For more information, see "Encrypting an UltraLite database" on page 36, and "Changing the encryption key for a database" on page 37.

#### **Obfuscating an UltraLite database**

#### To obfuscate an UltraLite database

1. Add the following line to your code before creating the database (that is, before connecting to the database for the first time):

UlDatabase.setDefaultObfuscation( true );

#### Encrypting an UltraLite database

UltraLite databases are created on the first connection attempt. To encrypt an UltraLite database, you supply an encryption key before that connection attempt. On the first attempt, the supplied key is used to encrypt the database. On subsequent attempts, the supplied key is checked against the encryption key, and connection fails unless the key matches.

#### To strongly encrypt an UltraLite database

1. Set a property named key before creating a database object for the first time.

The following code reads the encryption key from the command line.

```
InputStreamReader isr = new InputStreamReader( System.in );
BufferedReader br = new BufferedReader( isr );
String key = null ;
System.out.print( "Enter encryption key:" );
key = br.readLine() ;
System.out.println( "The key is: " + key );
// Connect to the database
java.util.Properties p = new java.util.Properties();
p.setProperty( "persist", "file" );
p.setProperty( "key", key );
SampleDB db = new SampleDB( p );
```

Here, SampleDB is the database filename as supplied in the UltraLite generator -f command-line option.

For more information, see "The UltraLite Generator" [*UltraLite Database User's Guide*, page 89], and "Using a Properties object to store connection information" on page 29.

2. Create the database object using the properties.

For example:

Connection conn = db.connect();

After the first connection attempt, subsequent attempts to access the database produce an Incorrect or missing encryption key SQLException if the wrong key is supplied.

You can find a sample Java application demonstrating encryption in the directory \Samples\UltraLite\JavaSecurity. The encryption code is held in \Samples\UltraLite\JavaSecurity\Sample.java.

Here is a code snippet from the sample:

```
// Obtain the encryption key
InputStreamReader isr = new InputStreamReader( System.in );
BufferedReader br = new BufferedReader( isr );
String key = null ;
System.out.print( "Enter encryption key:" );
key = br.readLine() ;
System.out.println( "The key is: " + key );
java.util.Properties p = new java.util.Properties();
p.setProperty( "persist", "file" );
p.setProperty( "key", key );
SampleDB db = new SampleDB( p );
Connection conn = db.connect();
```

#### Changing the encryption key for a database

You can change the encryption key for a database. The application must already be connected to the database using the existing key before the change can be made.

#### Caution

When the key is changed, every row in the database is decrypted using the old key and re-encrypted using the new key. This operation is unrecoverable. If the application is interrupted part-way through, the database is invalid and cannot be accessed. A new one must be created.

- To change the encryption key on an UltraLite database
  - Call changeEncryptionKey on the database object, supplying the new key as an argument.

db.changeEncryptionKey( "new key" );

For more information, see "changeEncryptionKey method" on page 60.

## **Defragmenting UltraLite databases**

The UltraLite store is designed to efficiently reuse free space, so explicit defragmentation is not required under normal circumstances. This section describes a technique to explicitly defragment UltraLite databases, for use by applications with extremely strict space requirements.

UltraLite provides a defragmentation step function, which defragments a small part of the database. To defragment the entire database at once, call the defragmentation step function in a loop until it returns **ul\_true**. This can be an expensive operation, and SQLCODE must also be checked to detect errors (an error here usually indicates a file I/O error).

Explicit defragmentation occurs incrementally under application control during idle time. Each step is a small operation.

For more information, see "Class JdbcDefragIterator" on page 63.

#### \* To defragment an UltraLite database

1. Cast a Connection to a JdbcConnection object. For example,

```
Connection conn = db.connect();
JdbcConnection jconn = (JdbcConnection)conn ;
```

UltraLite provides a defragmentation step function, which defragments a small part of the database. To defragment the entire database at once, call the defragmentation step function in a loop until it returns **ul\_true**. This can be an expensive operation, and SQLCODE must also be checked to detect errors (an error here usually indicates a file I/O error).

2. Call **getDefragIterator**() to obtain a **JdbcDefragIterator** object. For example:

JdbcDefragIterator defrag = jconn.getDefragIterator();

3. During idle time, call **ulStoreDefragStep**() to defragment a piece of the database.

```
defrag.ulStoreDefragStep();
```

# Adding synchronization to your application

Synchronization is a key feature of many UltraLite applications. This section describes how to add synchronization to your application.
The synchronization logic that keeps UltraLite applications up to date with the consolidated database is not held in the application itself.
Synchronization scripts stored in the consolidated database, together with

the MobiLink synchronization server and the UltraLite runtime library, control how changes are processed when they are uploaded and determines which changes are to be downloaded.

Overview The specifics of each synchronization is controlled by a set of synchronization parameters. These parameters are gathered into an object that is supplied as an argument in a function call to synchronize. The outline of the method is the same in each development model.

#### \* To add synchronization to your application

1. Initialize the object that holds the synchronization parameters.

For information, see "Initializing the synchronization parameters" on page 39.

2. Assign the parameter values for your application.

For information, see "Network protocol options for UltraLite synchronization clients" [*MobiLink Clients*, page 341].

3. Call the synchronization function, supplying the structure or object as argument.

For information, see "Invoking synchronization" on page 41.

You must ensure that there are no uncommitted changes when you synchronize. For more information, see "Commit all changes before synchronizing" on page 43.

Synchronization<br/>parametersSynchronization specifics are controlled through a set of synchronization<br/>parameters, see "Network protocol<br/>options for UltraLite synchronization clients" [MobiLink Clients, page 341].

## Initializing the synchronization parameters

The synchronization parameters are stored in a Java object. The details of any synchronization, including the URL of the MobiLink synchronization server, the script version to use, the MobiLink user name, and so on, are all held in a **UlSynchOptions** object.

For a complete list of synchronization parameters, see "Synchronization parameters" on page 66.

#### To initialize the synchronization parameters

1. Create a UlSynchOptions object. For example:

UlSynchOptions opts = new UlSynchOptions();

2. Set the required parameters.

The **UlSynchOptions**() object has a set of methods to set and get its fields. For a list, see "Synchronization parameters" [*MobiLink Clients*, page 316]. Use these methods to set the required synchronization parameters before synchronizing. For example:

```
opts.setUserName( "50" );
opts.setScriptVersion( "default" );
opts.setStream( new UlSocketStream() );
```

#### Setting synchronization parameters

The synchronization streams for UltraLite Java applications are objects, and are set by their constructors. The available streams are as follows:

- ♦ UISocketStream TCP/IP synchronization
- UISecureSocketStream TCP/IP synchronization with Certicom elliptic-curve transport-layer security.
- UlSecureRSASocketStream TCP/IP synchronization with Certicom RSA transport-layer security.
- ◆ UIHTTPStream HTTP synchronization.
- ◆ UIHTTPSStream HTTPS synchronization.

The following line sets the stream to TCP/IP:

synch\_opts.setStream( new UlSocketStream() );

For more information, see "Synchronization parameters" [*MobiLink Clients*, page 316].

Separately-licensable option required

Use of **UIHTTPSStream**, **UISecureSocketStream** and **UISecureRSASocketStream** require Certicom technology, which in turn requires that you obtain the separately-licensable SQL Anywhere Studio security option and is subject to export regulations. For more information on this option, see "Welcome to SQL Anywhere Studio" [*Introducing SQL Anywhere Studio*, page 4].

For information on the individual parameters, see "Network protocol options for UltraLite synchronization clients" [*MobiLink Clients*, page 341].

Once you have initialized the synchronization parameters, and set them to the values needed for your application, you can initiate synchronization using the **JdbcConnection.synchronize()** method.

The method takes a **UlSynchOptions** object as argument. The set of calls needed to synchronize is as follows:

```
UlSynchOptions opts = new UlSynchOptions();
opts.setUserName( "50" );
opts.setScriptVersion( "default" );
opts.setStream( new UlSocketStream() );
opts.setStreamParms( "host=123.45.678.90" );
conn.synchronize( opts );
```

## Invoking synchronization

The details of how to invoke synchronization depends on your target platform and on the synchronization stream.

The synchronization process can only work if the device running the UltraLite application is able to communicate with the synchronization server. For some platforms, this means that the device needs to be physically connected by placing it in its cradle or by attaching it to a server computer using a cable. You need to add error handling code to your application in case the synchronization cannot be carried out.

#### To invoke synchronization (TCP/IP, HTTP, or HTTPS streams)

 Construct a new ULSynchInfo object to initialize the synchronization parameters, and JdbcConnection.synchronize() to synchronize. See "Adding synchronization to your application" on page 39.

The synchronization call requires a structure that holds a set of parameters describing the specifics of the synchronization. The particular parameters used depend on the stream.

# Using transport-layer security

For additional security during synchronization, you can use transport-layer security encrypt messages as they pass between UltraLite application and the consolidated database.

For information about encryption technology, see "MobiLink Transport-Layer Security" [*MobiLink Administration Guide*, page 165].

Transport-layer security from UltraLite Java client applications uses a separate synchronization stream. You must set up your MobiLink synchronization server as well as your UltraLite client to use this synchronization stream.

Client changes The client, you need to choose the **UlSecureSocketStream** or **UlSecureRSASocketStream** synchronization stream, and supply a set of stream parameters. The stream parameters include parameters that control security.

Set the parameter as follows:

```
UlSynchOptions opts = new UlSynchOptions();
opts.setStream(new UlSecureSocketStream() );
opts.setStreamParms( "host=myserver;"
    + "port=2439;"
    + "certificate_company=Sybase Inc.;"
    + "certificate_unit="MEC;"
    + "certificate_name=Mobilink");
// set other options here
conn.synchronize( opts );
```

For details on the stream parameters, see "UlSecureSocketStream synchronization parameters" [*MobiLink Clients*, page 350].

Setting up the MobiLink As the secure synchronization streams for Java applications are separate streams, you must ensure that the MobiLink synchronization server is listening for it. To do this, you must supply the **java\_certicom\_tls** or **java\_rsa\_tls** synchronization streams, to match your choice on the client.

The following command line is an example:

```
dbmlsrv9 -x java_certicom_
    tls(certificate=mycertificate.crt;port=1234)
```

The security parameters for the **java\_certicom\_tls** and **java\_rsa\_tls** streams are as follows:

◆ certificate The name of the certificate file that contains the server's identity. This file needs to include the server's certificate, the certificates of all the certificate authorities in the certificate signing chain, and the

server's private key.

The certificate parameter defaults to *sample.crt* for **java\_certicom\_tls** and *rsaserver.crt* for **java\_rsa\_tls**, which is the default identity for MobiLink. These files are distributed with SQL Anywhere Studio, in the same directory as the MobiLink server.

• certificate\_password The password used to encrypt the private key in the certificate file.

The default is the password for the private key in *sample.crt* and *rsaserver.crt*, which is **test**.

# Commit all changes before synchronizing

An UltraLite database cannot have uncommitted changes when it is synchronized. If you attempt to synchronize an UltraLite database when any connection has an uncommitted transaction, the synchronization fails, an exception is thrown and the SQLE\_UNCOMMITTED\_TRANSACTIONS error is set. This error code also appears in the MobiLink synchronization server log.

For more information on download-only synchronizations, see "Download Only synchronization parameter" [*MobiLink Clients*, page 320].

# Adding initial data to your application

Many UltraLite application need data in order to start working. You can download data into your application by synchronizing. You may want to add logic to your application to ensure that, the first time it is run, it downloads all necessary data before any other actions are carried out.

#### **Development tip**

It is easier to locate errors if you develop an application in stages. When developing a prototype, temporarily code INSERT statements in your application to provide data for testing and demonstration purposes. Once your prototype is working correctly, enable synchronization and discard the temporary INSERT statements.

For more synchronization development tips, see "Development tips" [*MobiLink Administration Guide*, page 47].

# Monitoring and canceling synchronization

This section describes how to monitor and cancel synchronization from UltraLite applications.

- An API for monitoring synchronization progress and for canceling synchronization.
- A progress indicator component that implements the interface, which you can add to your application.

To monitor synchronization, write a class that implements the **UlSynchObserver** interface. This interface contains a single method:

void updateSynchronizationStatus( UlSynchStatus status )

- Register your UlSynchObserver object using the UlSynchOptions class.
- Call the **synchronize**() method to synchronize.
- UltraLite calls the updateSynchronizationStatus method of your observer class whenever the synchronization state changes. The following section describes the synchronization state.

Here is a typical sequence of instructions for synchronization. In this example, the class **MyObserver** implements the **UlSynchObserver** interface:

```
UlSynchObserver observer = new MyObserver ();
UlSynchOptions opts = new UlSynchOptions();
// set options
opts.setUserName( "mluser" );
opts.setPassword( "mlpwd" );
opts.setStream( new UlSocketStream() );
opts.setStreamParms( "localhost" );
opts.setObserver( observer );
opts.setUserData( myDataObject );
// synchronize
conn.synchronize( opts );
```

#### Handling synchronization status information

The class that implements **UISynchObserver**, the **UISynchStatus** object holds synchronization status information. This object is filled by UltraLite with synchronization status information each time your **updateSynchronizationStatus** method is called.

The **UlSynchStatus** object has the following methods:

```
int getState()
int getTableCount()
int getTableIndex()
Object getUserData()
UlSynchOptions getSynchOptions()
UlSqlStmt getStatement()
int getErrorCode()
boolean isoKToContinue()
void cancelSynchronization()
```

Monitoring

synchronization

- getState One of the following states:
  - **STARTING** No synchronization actions have yet been taken.
  - **CONNECTING** The synchronization stream has been built, but not yet opened.
  - **SENDING\_HEADER** The synchronization stream has been opened, and the header is about to be sent.
  - **SENDING\_TABLE** A table is being sent.
  - **SENDING\_DATA** Schema information or data is being sent.
  - **FINISHING\_UPLOAD** The upload stage is completed and a commit is being carried out.
  - **RECEIVING\_UPLOAD\_ACK** An acknowledgement that the upload is complete is being received.
  - **RECEIVING\_TABLE** A table is being received.
  - **SENDING\_DATA** Schema information or data is being received.
  - **COMMITTING\_DOWNLOAD** The download stage is completed and a commit is being carried out.
  - **SENDING\_DOWNLOAD\_ACK** An acknowledgement that download is complete is being sent.
  - **DISCONNECTING** The synchronization stream is about to be closed.
  - DONE Synchronization has completed successfully.
  - ERROR Synchronization has completed, but with an error.
     For a description of the synchronization process, see "The synchronization process" [MobiLink Administration Guide, page 15].
- **getTableCount** Returns the number of tables being synchronized. For each table there is a sending and receiving phase, so this number may be more than the number of tables being synchronized.
- ◆ getTableIndex The current table which is being uploaded or downloaded, starting at 0. This number may skip values when not all tables are being synchronized.
- getSynchOptions Returns the UlSynchOptions object.
- **sent.inserts** The number of inserted rows that have been uploaded so far.
- **sent.updates** The number of updated rows that have been uploaded so far.
- **sent.deletes** The number of deleted rows that have been uploaded so far.

- **sent.bytes** The number of bytes that have been uploaded so far.
- received.inserts The number of inserted rows that have been downloaded so far.
- **received.updates** The number of updated rows that have been downloaded so far.
- received.deletes The number of deleted rows that have been downloaded so far.
- received.bytes The number of bytes that have been downloaded so far.
- cancelSynchronization Set this member to true to interrupt the synchronization. The SQL exception SQLE\_INTERRUPTED is set, and the synchronization stops as if a communications error had occurred. The observer is *always* called with either the DONE or ERROR state so that it can do proper cleanup.
- getUserData Returns the user data object.
- getStatement Returns the statement that called the synchronization. The statement is an internal UltraLite statement, and this method is unlikely to be of practical use, but is included for completion.
- getErrorCode When the synchronization state is set to ERROR, this method returns a diagnostic error code.
- ♦ isOKToContinue This is set to false when cancelSynchronization is called. Otherwise, it is true.

Example

The following code illustrates a very simple observer function:

```
void updateSynchronizationStatus ( UlSynchStatus status )
{
    int state = status.getState();
    System.out.println( "Sync status: " + state );
    if( state == UlSynchStatus.SENDING_TABLE ||
        state == UlSynchStatus.RECEIVING_TABLE ) {
            System.out.println( "send/receive table " +
            ( status.getTableIndex() + 1 ) +
                    " of " + status.getTableCount() );
        }
}
```

CustDB example

An example of an observer function is included in the CustDB sample application. The implementation in CustDB provides a dialog that displays synchronization progress and allows the user to cancel synchronization. The user-interface component makes the observer function platform specific. The CustDB sample code is in the *Samples\UltraLite\CustDB* subdirectory of your SQL Anywhere directory. The observer function is contained in the platform-specific subdirectories of the *CustDB* directory.

#### Using the progress viewer

The UltraLite runtime library includes two progress viewer classes, which provide an implementation of synchronization monitoring, together with the ability for end users to cancel synchronization. The progress viewer classes are as follows:

- ♦ ianywhere.ultralite.ui.SynchProgressViewer A heavyweight AWT version.
- ianywhere.ultralite.ui.JSynchProgressViewer A Swing version of the viewer that respects the Swing threading model.

The two classes are used identically. The viewer displays a modal or modeless dialog, which shows a series of messages and a progress bar. Both the messages and the bar are updated during synchronization. The viewer also provides a Cancel button. If the user clicks the Cancel button, synchronization stops and the SQL exception SQLE\_INTERRUPTED is thrown.

Threading issues In a Java application, all events occur on a single thread called the **event thread**. Also, all user interface objects are created on the event thread, even if the application is on a different thread at the time. There is only one event thread in an application.

The event thread must never block. Consequently, you should not perform long operations on the event thread, as this leads to painting aberrations. Even calling the **show()** method on a modal dialog suspends execution of the event thread. You must therefore avoid calling the **synchronize()** method on the event thread.

Displaying a modalThe following code snippet illustrates how to invoke a modal instance of the<br/>viewer. The **import** statement uses the AWT version:

|                              | <pre>import ianywhere.ultralite.ui.SynchProgressViewer;<br/>// create a frame to display a dialog<br/>java.awt.Frame frame =;<br/>// get UltraLite connection<br/>Connection conn =;<br/>// set synchronization options<br/>UlSynchOptions options = new UlSynchOptions();<br/>options.setUserName( "my_user" );<br/><br/>// create the viewer<br/>SynchProgressViewer viewer = new SynchProgressViewer( frame );<br/>viewer.synchronize( frame, options );<br/>// execution stops here until synchronization is complete</pre> |
|------------------------------|----------------------------------------------------------------------------------------------------|
|                              | When invoked in this manner, the viewer carries out the following operations:                                                                                                    |
|                              | 1. registers itself as a synchronization observer,                                                                                                    |
|                              | 2. spawns a thread to do the synchronization,                                                                                                    |
|                              | 3. displays itself, blocking the current thread.                                                                                                    |
|                              | 4. When synchronization finishes, the observer callback disposes of the dialog, which lets the thread continue.                                                                                                    |
| Displaying a modeless viewer | The following code snippet illustrates how to invoke a modeless instance of the viewer:                                                                                                    |
|                              | <pre>SynchProgressViewer viewer = new SynchProgressViewer( frame,</pre>                                                                                                    |
|                              | In this case, you must ensure that the synchronization occurs on a thread other than the event thread, so that the viewer is not blocked.                                                                                                    |
| Notes                        | • All messages come from the <b>SynchProgressViewerResources</b> resource bundle.                                                                                                    |
|                              | • The viewer implements the <b>UlSynchObserver</b> interface so it can hook into the synchronization process.                                                                                                    |
|                              | <ul> <li>The CustDB sample application includes a progress viewer. The CustDB sample code is in the <i>UltraLite\samples\CustDB\java</i> subdirectory of your SQL Anywhere directory.</li> </ul>                                                                                                    |

# UltraLite Static Java development notes

This section provides notes for development of UltraLite Static Java applications.

# **Creating UltraLite Static Java applets**

If you create your JDBC program as an applet, your application can only synchronize with the machine from which the applet is loaded, which is usually the same as the HTML.

Including an applet in an

The following is a sample HTML page used to create an UltraLite applet:

HTML page

```
<html>
  <head>
  </head>
   <body bgcolor="FFFF00">
      <applet code="CustDbApplet.class" width=440
          height=188
          archive="custdb.zip,ulrt.jar" >
      </applet>
  </body>
</html>
```

The applet tag specifies the following:

• The class that the applet starts:

code="CustDbApplet.class"

• The size of the window in the web browser to display the applet to.

width=440 height=188

• The zip files that are necessary in order to run the applet.

archive="custdb.zip,ulrt.jar"

In this case, the *custdb.zip* file and the UltraLite runtime zip file are necessary in order to run the UltraLite CustDB sample application.

# **Building UltraLite Static Java applications**

This section covers the following subjects:

- "Generating UltraLite Static Java classes" on page 50
- "Compiling UltraLite Static Java applications" on page 51

#### Generating UltraLite Static Java classes

When you have prepared a reference database, defined an UltraLite project for your application, and added SQL statements to define your data access features, all the information the generator needs is inside your reference database.

For general information on the UltraLite generator, see "Generating the UltraLite data access code" [*UltraLite Database User's Guide*, page 207]. For command-line options, see "The UltraLite Generator" [*UltraLite Database User's Guide*, page 89].

The generator output is a Java source file with a filename of your choice. Depending on the design of your database and the sophistication of the database functionality your application requires, this file can vary greatly in both size and content.

There are several ways to customize the UltraLite generator output, depending on the nature of your application.

You generate the classes by running the UltraLite generator against the reference database.

#### To run the UltraLite generator

1. Enter the following command at a command-prompt:

ulgen -c "connection-string" options

where options depend on the specifics of your project.

Common command-line When you are generating Java code, there are several options you may want to specify:

- ♦ -t java Generate Java code. The generator is the same tool used for C/C++ development, so this option is required for all Java use.
- -i Some Java compilers do not support inner classes correctly, and so the default behavior of the generator is not to generate Java code that includes inner classes. If you wish to take advantage of a compiler that does support inner classes, use this option.

Overview

- -p It is common to include your generated classes in a package, which may include other classes from your application. You can use this switch to instruct the generator to include a package name for the classes in the generated files
- ◆ -s In addition to the code for executing the SQL statements, generate the SQL statements themselves as an interface. Without this option, the strings are written out as members of the database class itself.
- -a Make SQL string names upper case. If you choose the -a option, the identifier used in the generated file to represent each SQL statement is derived from the name you gave the statement when you added it to the database. It is a common convention in Java to use upper case letters to represent constants. As the SQL string names are constants in your Java code, you should use this option to generate string identifiers that conform to the common convention.

# The following command (which should be all on one line) generates code that represents the SQL statements in the CustDemo project, and the required database schema, with output in the file *uldemo.java*.

```
ulgen -c "dsn=Ultralite 9.0 Sample;uid=DBA;pwd=SQL"
-a -t java -s IStatements CustDemo uldemo.java
```

# **Compiling UltraLite Static Java applications**

#### To compile the generated file

1. Set your classpath

When you compile your UltraLite Static Java application, the Java compiler must have access to the following classes:

- The Java runtime classes.
- The UltraLite runtime classes
- The target classes (usually in the current directory).

The following classpath gives access to these classes.

#### %JAVA\_HOME%\jre\lib\rt.jar;%ASANY9%\ultralite\java\lib\ ulrt.jar;.

where JAVA\_HOME represents your Java installation directory, and ASANY9 represents your SQL Anywhere installation directory.

For JDK 1.1 development, *ulrt.jar* is in a *jdk11*/*lib* subdirectory of the *UltraLite*/*java* directory.

2. Compile the classes.

With the classpath set as in step one, use *javac* and enter the following command (on a single line):

javac file.java

The compiler creates the class files for file.java.

The compilation step produces a number of class files. You must include *all* the generated *.class* files in your deployment.

## **Deploying Java applications**

Your UltraLite application consists of the following:

- Class files you created to implement your application.
- Generated class files.
- The Java core classes (*rt.jar*).
- UltraLite runtime JAR file (*ulrt.jar*).

Your UltraLite application can be deployed in whatever manner is appropriate. You may wish to package together these class files in a JAR file, for ease of deployment.

Your UltraLite application automatically initializes its own database the first time it is invoked. At first, your database will contain no data. You can add data explicitly using INSERT statements in your application, or you can import data from a consolidated database through synchronization. Explicit INSERT statements are especially useful when developing prototypes.

# CHAPTER 4

# **UltraLite Static Java API Reference**

|                    | UltraLite API reference                        | 54                   |
|--------------------|------------------------------------------------|----------------------|
| Contents           | Торіс:                                         | page                 |
|                    | Only those parts that differ from JDBC are ex  | plicitly documented. |
| About this chapter | This chapter describes the Static Java API for | UltraLite.           |

# **UltraLite API reference**

This section describes extensions to the JDBC interface provided by UltraLite, and also describes JDBC features unsupported in UltraLite.

# JDBC features in UltraLite

The following are features and limitations specific to the development of JDBC UltraLite applications.

The UltraLite Static Java API is modeled on JDBC 1.2, with the addition of the following **ResultSet** methods from JDBC 2.0:

- ♦ absolute(),
- ♦ afterLast( ),
- ♦ beforeFirst(),
- ♦ first( ),
- ♦ isAfterLast(),
- isBeforeFirst(),
- ♦ isFirst(),
- ♦ isLast(),
- ♦ last(),
- previous( ),
- ♦ relative()

The following features are incompatible with the UltraLite development model and are not supported by UltraLite.

- There is only limited support for metadata access (system table access). Therefore, you cannot use the **DatabaseMetaData** Interface. Metadata access is limited to the number and type of columns.
- Java objects cannot be stored in the database
- There is no support for stored procedures or stored functions.
- Only static SQL statements are supported and they must be added to the database so that the UltraLite generator can generate them.

# **Unsupported JDBC methods**

UltraLite does not support the following JDBC 1.2 methods. An attempt to use any of the following methods results in a **SQLException** with a vendor code indicating that the feature is not supported in UltraLite.

- Connection interface getCatalog
  - ♦ getMetaData
  - getTransactionIsolation
  - ♦ setCatalog
  - setTransactionIsolation
- ResultSet interface 

  getMetaData
- - ♦ getMaxFieldSize
  - ♦ getMaxRows
  - ♦ setMaxFieldSize
  - ♦ setMaxRows

# **Class JdbcConnection**

| Package     | ianywhere.ultralite.jdbc                                                                                                    |
|-------------|----------------------------------------------------------------------------------------------------|
| Description | Represents an UltraLite database connection. Most methods are inherited from the JDBC Connection class. Unsupported methods throw an |
|             | unsupported feature exception.                                                                                                    |

#### countUploadRows method

| Prototype   | long countUploadRows( int mask, long threshold )                                                                                                    |
|-------------|----------------------------------------------------------------------------------------------------|
| Description | Returns the number of rows that need to be uploaded when the next synchronization takes place.                                                                                                    |
|             | You can use this function to determine if a synchronization is needed.                                                                                                    |
| Parameters  | <b>mask</b> A set of publications to check. A value of 0 corresponds to the entire database. The set is supplied as a mask. For example, the following mask corresponds to publications PUB1 and PUB2: |

|         | For more information on publication masks, see "publication synchronization parameter" on page 78.                                                                                                    |
|---------|----------------------------------------------------------------------------------------------------|
|         | <b>threshold</b> A value that determines the maximum number of rows to count, and so limits the amount of time taken by the call. A value of 0 corresponds to no limit. A value of 1 determines if any rows need to be synchronized. |
| Returns | The number of rows to be uploaded.                                                                                                    |
| Throws  | java.sql.SQLException                                                                                                    |

## getDatabaseID method

| Prototype   | public int getDatabaseID() throws SQLException                                                                                                    |
|-------------|----------------------------------------------------------------------------------------------------|
| Description | getDatabaseID() returns the current database ID used for global autoincrement. It returns the value set by the last call to setDatabaseID or -1 if the ID was never set. |

# getDefragIterator method

| Prototype   | JdbcDefragIterator getDefragIterator()                                                                       |
|-------------|----------------------------------------------------------------------------------------------------|
| Description | Initializes and returns a defragmentation iterator.                                                          |
| Parameters  | <b>user_name</b> The MobiLink user name. See "user_name synchronization parameter" on page 87.               |
|             | <b>password</b> The password associated with user_name. See "password synchronization parameter" on page 76. |
|             | <b>script_version</b> The script version. See "version synchronization parameter" on page 88.                |
|             | <b>stream_defn</b> The stream to use for synchronization. See "stream synchronization parameter" on page 81. |
|             | <b>parms</b> Any user-supplied parameters used for the synchronization.                                      |
|             | See "stream_parms synchronization parameter" on page 83.                                                     |
| Returns     | The defragmentation iterator.                                                                                |
| Throws      | java.sql.SQLException                                                                                        |
| See also    | "Defragmenting UltraLite databases" on page 37                                                               |
|             |                                                                                                    |

## getLastDownloadTimeDate method

Prototype java.util.Date getLastDownloadTimeDate( int mask )

Description Returns the last time changes to the result set of a given statement were downloaded.

Parameters mask A set of publications for which the last download time is retrieved. A value of 0 corresponds to the entire database. The set is supplied as a mask. For example, the following mask corresponds to publications PUB1 and PUB2:

UL\_PUB\_PUB1 | UL\_PUB\_PUB2

For more information on publication masks, see "publication synchronization parameter" on page 78.

Returns • The last time the statement was downloaded.

#### getLastDownloadTimeLong method

| Prototype   | long getLastDownloadTimeLong( int mask )                                                                                                    |
|-------------|----------------------------------------------------------------------------------------------------|
| Description | Returns the last time changes to the result set of a given statement were downloaded.                                                                                                    |
| Parameters  | <b>mask</b> A set of publications for which the last download time is retrieved. A value of 0 corresponds to the entire database. The set is supplied as a mask. For example, the following mask corresponds to publications PUB1 and PUB2: |
|             | UL_PUB_PUB1   UL_PUB_PUB2                                                                                                    |
|             | For more information on publication masks, see "publication synchronization parameter" on page 78.                                                                                                    |

Returns

• The last time the statement was downloaded.

#### getLastIdentity method

| Prototype   | long getLastIdentity()                                                                                   |
|-------------|----------------------------------------------------------------------------------------------------|
| Description | Returns the most recent identity value used. This function is equivalent to the following SQL statement: |
|             | SELECT @@identity                                                                                        |
|             | The function is particularly useful in the context of global autoincrement columns.                      |
| Returns     | The last identity value.                                                                                 |
| See also    | "Determining the most recently assigned value" [MobiLink Clients, page 294]                              |
|             | "Setting the global database identifier" [MobiLink Clients, page 292]                                    |

# globalAutoincUsage method

| Prototype     | short globalAutoincUsage( )                                                                                                    |
|---------------|----------------------------------------------------------------------------------------------------|
| Description   | Returns the maximum global autoincrement counter percentage of all tables<br>in the database. The value is useful when deciding whether to set a database<br>ID.                                                  |
| Returns       | The percentage of global autoincrement values that have been used.                                                                                                    |
| Throws        | java.sql.SQLException                                                                                                    |
| See also      | "Declaring default global autoincrement columns" [MobiLink Clients, page 291]                                                                                                    |
|               | "setDatabaseID method" on page 59                                                                                                    |
| grant method  |                                                                                                    |
| Prototype     | void grant( String user, String password)                                                                                                    |
| Description   | Grants a user name and password permission to connect to an UltraLite database. To take effect, this method requires that user authentication has been enabled with <b>JdbcSupport.enableUserAuthentication</b> . |
|               | The grant method is supplied on JdbcConnection for applications that do not have an explicit JdbcDatabase object.                                                                                                 |
| Parameters    | <b>user</b> A string that must be entered as a user name when connecting.                                                                                                    |
|               | <b>password</b> A string that must be entered as a password when connecting.                                                                                                    |
| Returns       | void.                                                                                                    |
| Throws        | java.sql.SQLException                                                                                                    |
| revoke method |                                                                                                    |
| Prototype     | void revoke( String user )                                                                                                    |
| Description   | Revokes permission to connect to an UltraLite database from a user name.<br>To take effect, this method requires that user authentication has been enabled<br>with <b>JdbcSupport.enableUserAuthentication</b> .  |
|               | The grant method is supplied on JdbcConnection for applications that do not have an explicit JdbcDatabase object.                                                                                                 |
| Parameters    | <b>user</b> The user name that can no longer connect to the database.                                                                                                    |
| Returns       | void.                                                                                                    |
| Throws              | java.sql.SQLException                                                                                                    |  |
|---------------------|----------------------------------------------------------------------------------------------------|--|
| setDatabaseID metho | d                                                                                                    |  |
| Prototype           | void setDatabaseID( int value )                                                                                                    |  |
| Description         | Sets the database ID.                                                                                                    |  |
| Parameters          | value The integer value to use as the global database identifier.                                                                                                    |  |
| Throws              | java.sql.SQLException                                                                                                    |  |
| See also            | "globalAutoincUsage method" on page 58                                                                                                    |  |
| synchronize method  |                                                                                                    |  |
| Prototype           | void <b>synchronize(</b><br>java.lang.String <i>user_name</i> ,<br>java.lang.String <i>password</i> ,<br>java.lang.String <i>script_version</i> ,<br>UIStream <i>stream_defn</i> ,<br>java.lang.String <i>parms</i> <b>)</b> |  |
|                     | void <b>synchronize(</b><br>ianywhere.ultralite.runtime UISynchOptions <i>opts</i><br>)                                                                                                    |  |
| Description         | Synchronizes data with a MobiLink synchronization server.                                                                                                    |  |
| Parameters          | <b>user_name</b> The MobiLink user name. See "user_name synchronization parameter" on page 87.                                                                                                    |  |
|                     | <b>password</b> The password associated with user_name. See "password synchronization parameter" on page 76.                                                                                                    |  |
|                     | <b>script_version</b> The script version. See "version synchronization parameter" on page 88.                                                                                                    |  |
|                     | <b>stream_defn</b> The stream to use for synchronization. See "stream synchronization parameter" on page 81.                                                                                                    |  |
|                     | parms Any user-supplied parameters used for the synchronization.                                                                                                    |  |
|                     | See "stream_parms synchronization parameter" on page 83.                                                                                                    |  |
|                     | <b>opts</b> A ULSynchOptions object. See "Synchronization parameters" on page 66.                                                                                                    |  |
| Throws              | java.sql.SQLException                                                                                                    |  |

#### startSynchronizationDelete method

| Prototype   | void startSynchronizationDelete()                                                 |
|-------------|-----------------------------------------------------------------------------------|
| Description | Restart logging of deletes for MobiLink synchronization                           |
| Throws      | java.sql.SQLException                                                             |
| See also    | "START SYNCHRONIZATION DELETE statement [MobiLink]" [ASA SQL Reference, page 630] |

#### stopSynchronizationDelete method

| Prototype   | void stopSynchronizationDelete()                                                 |
|-------------|----------------------------------------------------------------------------------|
| Description | Prevent logging of deletes for MobiLink synchronization.                         |
| Throws      | java.sql.SQLException                                                            |
| See also    | "STOP SYNCHRONIZATION DELETE statement [MobiLink]" [ASA SQL Reference, page 637] |

#### **Class JdbcDatabase**

| Package     | ianywhere.ultralite.jdbc                                                                                                    |
|-------------|----------------------------------------------------------------------------------------------------|
| Description | The <b>JdbcDatabase</b> is used directly only for obfuscating databases. The generated database class extends <b>JdbcDatabase</b> and provides an object that represents the UltraLite database. Most JdbcDatabase methods are used from the generated database class. |
|             | For more information, see "The generated database class" on page 62.                                                                                                    |

#### changeEncryptionKey method

| Prototype    | Connection changeEncryptionKey()                      |
|--------------|-------------------------------------------------------|
| Description  | Changes the encryption key for an UltraLite database. |
| Returns      | A JDBC Connection object.                             |
| Throws       | java.sql.SQLException                                 |
| See also     | "Encrypting UltraLite databases" on page 35           |
| close method |                                                       |

void close()

Prototype

| Description    | Closes all connections to an UltraLite database. This method must be executed before an UltraLite database can be deleted.                                                                                        |
|----------------|----------------------------------------------------------------------------------------------------|
| Returns        | void                                                                                                    |
| Throws         | java.sql.SQLException                                                                                                    |
| connect method |                                                                                                    |
| Prototype      | Connection connect()                                                                                                    |
|                | Connection connect( String user, String password )                                                                                                    |
|                | Connection connect( String user, String password, Properties info)                                                                                                    |
| Description    | Connects to an UltraLite database. The user name and password are checked only when user authentication has been enabled with <b>JdbcSupport.enableUserAuthentication</b> .                                       |
| Parameters     | <b>user</b> A user name that can connect to the database.                                                                                                    |
|                | <b>password</b> A string that must be entered as a password when connecting.                                                                                                    |
|                | info A Properties object holding the user name and password.                                                                                                    |
| Returns        | A JDBC Connection object.                                                                                                    |
| Throws         | java.sql.SQLException                                                                                                    |
| drop method    |                                                                                                    |
| Prototype      | void drop()                                                                                                    |
| Description    | Deletes an UltraLite database file. This method should be used with care, and can be executed only after the JdbcDatabase.close() method has been called.                                                         |
| Returns        | void                                                                                                    |
| Throws         | java.sql.SQLException                                                                                                    |
| See also       | "close method" on page 60                                                                                                    |
| grant method   |                                                                                                    |
| Prototype      | void grant( String user, String password )                                                                                                    |
| Description    | Grants a user name and password permission to connect to an UltraLite database. To take effect, this method requires that user authentication has been enabled with <b>JdbcSupport.enableUserAuthentication</b> . |

| Parameters    | <b>user</b> A string that must be entered as a user name when connecting.                                                                                                    |
|---------------|----------------------------------------------------------------------------------------------------|
| Datasa        | Password A string that must be entered as a password when connecting.                                                                                                    |
| Returns       | V01d.                                                                                                    |
| Throws        | java.sql.SQLException                                                                                                    |
| revoke method |                                                                                                    |
| Prototype     | void <b>revoke(</b> String <i>user</i> )                                                                                                    |
| Description   | Revokes permission to connect to an UltraLite database from a user name.<br>To take effect, this method requires that user authentication has been enabled<br>with <b>JdbcSupport.enableUserAuthentication</b> . |
| Parameters    | <b>user</b> The user name that can no longer connect to the database.                                                                                                    |
| Returns       | void.                                                                                                    |
| Throws        | java.sql.SQLException                                                                                                    |

#### setDefaultObfuscation method

| Prototype   | setDefaultObfuscation ( true   false )         |
|-------------|------------------------------------------------|
| Description | Obfuscates the database                        |
| See also    | "Obfuscating an UltraLite database" on page 35 |

### The generated database class

| Description | The generated database class extends <b>JdbcDatabase</b> . It provides an object that represents the UltraLite database. JdbcDatabase methods are typically used on the generated database class. |
|-------------|----------------------------------------------------------------------------------------------------|
| Constructor | new database-name( Properties props )                                                                                                    |
|             | where <i>database-name</i> is the name of the generated database class. You can specify the class name using the UltraLite generator -f command-line option.                                      |
|             | For more information, see "The UltraLite Generator" [ <i>UltraLite Database User's Guide</i> , page 89].                                                                                          |
| Parameters  | <b>props</b> A Properties object containing some or all of the following items:                                                                                                    |
|             | • persist                                                                                                    |
|             | ◆ persistfile                                                                                                    |
|             | ♦ key                                                                                                    |

For more information, see "Using a Properties object to store connection information" on page 29.

#### **Class JdbcDefragiterator**

| Package              | ianywhere.ultralite.jdbc                                                            |  |  |
|----------------------|-------------------------------------------------------------------------------------|--|--|
| Description          | Provides an object used for explicit defragmentation of the database store.         |  |  |
| ulStoreDefragStep me | ulStoreDefragStep method                                                            |  |  |
| Prototype            | boolean ulStoreDefragStep( UlConnection conn )                                      |  |  |
| Description          | Defragments a portion of an UltraLite database.                                     |  |  |
| Parameters           | <b>conn</b> The current connection, as a JdbcConnection object.                     |  |  |
| Returns              | true if successful.                                                                 |  |  |
|                      | false in unsuccessful.                                                              |  |  |
| Throws               | java.sql.SQLException                                                               |  |  |
| See also             | "STOP SYNCHRONIZATION DELETE statement [MobiLink]" [ASA SQL<br>Reference, page 637] |  |  |

#### **Class JdbcSupport**

| Package                          | ianywhere.ultralite.jdbc                                                                                                    |  |
|----------------------------------|----------------------------------------------------------------------------------------------------|--|
| Description                      | A static class that provides methods to enable UltraLite features.                                                                          |  |
| enableUserAuthentication method  |                                                                                                    |  |
| Prototype                        | void enableUserAuthentication()                                                                                                    |  |
| Description                      | Sets the UltraLite database so that user authentication is required to connect to it. Must be called before the database object is created. |  |
| Parameters                       | None.                                                                                                    |  |
| Returns                          | Void.                                                                                                    |  |
| Throws                           | java.sql.SQLException                                                                                                    |  |
| See also                         | "User authentication example" on page 33                                                                                                    |  |
| disableUserAuthentication method |                                                                                                    |  |

Prototype void disableUserAuthentication()

| Description | Sets the UltraLite database so that user authentication is not required to connect to it. Must be called before the database object is created. |
|-------------|----------------------------------------------------------------------------------------------------|
| Parameters  | None.                                                                                                    |
| Returns     | Void.                                                                                                    |
| Throws      | java.sql.SQLException                                                                                                    |
| See also    | "enableUserAuthentication method" on page 63                                                                                                    |

### CHAPTER 5

# **Synchronization Parameters Reference**

| About this chapter | This chapter provides reference information about synchronization parameters. |      |
|--------------------|-------------------------------------------------------------------------------|------|
| Contents           | Торіс:                                                                        | page |
|                    | Synchronization parameters                                                    | 66   |
|                    | auth_parms parameter                                                          | 68   |
|                    | auth_status parameter                                                         | 69   |
|                    | auth_value synchronization parameter                                          | 70   |
|                    | download_only synchronization parameter                                       | 71   |
|                    | ignored_rows synchronization parameter                                        | 72   |
|                    | new_password synchronization parameter                                        | 73   |
|                    | num_auth_parms parameter                                                      | 74   |
|                    | observer synchronization parameter                                            | 75   |
|                    | password synchronization parameter                                            | 76   |
|                    | ping synchronization parameter                                                | 77   |
|                    | publication synchronization parameter                                         | 78   |
|                    | security synchronization parameter                                            | 79   |
|                    | security_parms synchronization parameter                                      | 80   |
|                    | stream synchronization parameter                                              | 81   |
|                    | stream_parms synchronization parameter                                        | 83   |
|                    | upload_ok synchronization parameter                                           | 84   |
|                    | upload_only synchronization parameter                                         | 85   |
|                    | user_data synchronization parameter                                           | 86   |
|                    | user_name synchronization parameter                                           | 87   |
|                    | version synchronization parameter                                             | 88   |

## Synchronization parameters

\_

The synchronization parameters are fields of the ianywhere.ultralite.runtime.UlSynchOptions object. The fields are private, and methods are provided to get and set their values. The UlSynchOptions object is provided as an argument in the call to ianywhere.ultralite.jdbc.JdbcConnection.synchronize.

| Field         | Access methods                             | See                                                     |
|---------------|--------------------------------------------|---------------------------------------------------------|
| auth_status   | getAuthStatus<br>setAuthStatus             | "auth_status parameter" on page 69                      |
| auth_value    | getAuthValue<br>getAuthValue               | "auth_value synchronization pa-<br>rameter" on page 70  |
| download_only | getDownloadOnly<br>setDownloadOnly         | "download_only synchronization parameter" on page 71    |
| ignored_rows  | getIgnoredRows<br>setIgnoredRows           | "ignored_rows synchronization parameter" on page 72     |
| new_password  | getNewPassword<br>setNewPassword           | "new_password synchronization parameter" on page 73     |
| observer      | getObserver<br>setObserver                 | "observer synchronization param-<br>eter" on page 75    |
| password      | getPassword<br>setPassword                 | "password synchronization param-<br>eter" on page 76    |
| ping          | getPing<br>setPing                         | "ping synchronization parameter"<br>on page 77          |
| publications  | getSynchPublication<br>setSynchPublication | "publication synchronization pa-<br>rameter" on page 78 |
| stream        | getStream<br>setStream                     | "stream synchronization parame-<br>ter" on page 81      |
| stream_parms  | getStreamParms<br>setStreamParms           | "stream_parms synchronization parameter" on page 83     |
| upload_ok     | getUploadOK<br>setUploadOK                 | "upload_ok synchronization pa-<br>rameter" on page 84   |

| Field       | Access methods                       | See                                                   |
|-------------|--------------------------------------|-------------------------------------------------------|
| upload_only | getUploadOnly<br>setUploadOnly       | "upload_only synchronization<br>parameter" on page 85 |
| user_data   | getUserData<br>setUserData           | "user_data synchronization pa-<br>rameter" on page 86 |
| user_name   | getUserName<br>setUserName           | "user_name synchronization pa-<br>rameter" on page 87 |
| version     | getScriptVersion<br>setScriptVersion | "version synchronization parame-<br>ter" on page 88   |

For a description of the role of each synchronization parameter, see "Synchronization parameters" [*MobiLink Clients*, page 316].

## auth\_parms parameter

| Function      | Provides parameters to a custom user authentication script.                                                                                                    |  |
|---------------|----------------------------------------------------------------------------------------------------|--|
| Access method | String[] getAuthParms()                                                                                                    |  |
|               | <pre>void setAuthParms( String[ ] auth_parms )</pre>                                                                                                    |  |
| Usage         | Set the parameters as follows:                                                                                                    |  |
|               | <pre>ul_char * Params[ 3 ] = { UL_TEXT( "parm1" ),</pre>                                                                                                    |  |
|               | <pre>params = new String[ num_params ]; // set params values UlSynchOptions opts = new UlSynchOptions; opts.setAuthParms( params ); opts.setAuthParmsNumber( num_params );</pre>                                                                                                    |  |
| See also      | <ul> <li>"Authentication Parameters synchronization parameter" [MobiLink Clients, page 316]</li> <li>"num_auth_parms parameter" on page 74</li> <li>"authenticate_parameters connection event" [MobiLink Administration Guide, page 334]</li> <li>"authenticate_user connection event" [MobiLink Administration Guide,</li> </ul> |  |

page 336]

### auth\_status parameter

See also

| Function       | Reports the status of MobiLink user authentication.                                                                                          |  |
|----------------|----------------------------------------------------------------------------------------------------|--|
| Access method  | short getAuthStatus( )                                                                                                    |  |
|                | void <b>setAuthStatus(</b> short <i>auth_status</i> )                                                                                        |  |
| Usage          | Access the parameter as follows:                                                                                                    |  |
|                | <pre>UlSynchOptions opts = new UlSynchOptions; // set options here conn.synchronize( opts ); returncode = opts.getAuthStatus();</pre>        |  |
| Allowed values | After synchronization, the parameter must hold one of the follow<br>If a custom <b>authenticate user</b> synchronization script at the const |  |

After synchronization, the parameter must hold one of the following values. If a custom **authenticate\_user** synchronization script at the consolidated database returns a different value, the value is interpreted according to the rules given in "authenticate\_user connection event" [*MobiLink Administration Guide*, page 336].

| Constant                                                   | Value            | Description                                                                                             |
|------------------------------------------------------------|------------------|----------------------------------------------------------------------------------------------------|
| UIDefnUL_AUTH_STATUS<br>UNKNOWN                            | 0                | Authorization status is un-<br>known, possibly because the<br>connection has not yet syn-<br>chronized. |
| UlDefnUL_AUTH_STATUS<br>VALID                              | 1000             | User ID and password were valid at the time of synchro-<br>nization.                                    |
| UIDefnUL_AUTH_STATUS<br>VALID_BUT_EXPIRES_SC               | 2000<br>DON      | User ID and password were<br>valid at the time of synchro-<br>nization but will expire soon.            |
| UIDefnUL_AUTH_STATUS<br>EXPIRED                            | 3000             | Authorization failed: user ID or password have expired.                                                 |
| UlDefnUL_AUTH_STATUS<br>INVALID                            | 4000             | Authorization failed: bad user ID or password.                                                          |
| UIDefnUL_AUTH_STATUS<br>IN_USE                             | 5000             | Authorization failed: user ID is already in use.                                                        |
| <ul> <li>"Authentication Status s<br/>page 317]</li> </ul> | ynchronization p | parameter" [MobiLink Clients,                                                                           |

• "Authenticating MobiLink Users" [MobiLink Clients, page 9].

# auth\_value synchronization parameter

| Function       | Reports return values from custom user authentication synchronization scripts.                                                                                                 |
|----------------|----------------------------------------------------------------------------------------------------|
| Access methods | long getAuthValue()                                                                                                    |
|                | void <b>setAuthValue(</b> long <i>auth_value</i> )                                                                                                    |
| Default        | The values set by the default MobiLink user authentication mechanism are described in "authenticate_user connection event" [ <i>MobiLink Administration Guide</i> , page 336]. |
| Usage          | The parameter is read-only.                                                                                                    |
|                | Access the parameter as follows:                                                                                                    |
|                | <pre>UlSynchOptions opts = new UlSynchOptions; // set other options here conn.synchronize( opts ); returncode = opts.getAuthValue();</pre>                                     |
| See also       | <ul> <li>"Authentication Value synchronization parameter" [MobiLink Clients,<br/>page 318]</li> </ul>                                                                          |
|                | <ul> <li>"authenticate_user connection event" [MobiLink Administration Guide,<br/>page 336]</li> </ul>                                                                         |
|                | <ul> <li>"authenticate_user_hashed connection event" [MobiLink Administration<br/>Guide, page 340]</li> </ul>                                                                  |
|                | <ul><li>"auth_status parameter" on page 69</li></ul>                                                                                                    |

## download\_only synchronization parameter

| Function       | Do not upload any changes from the UltraLite database during this synchronization.                                                                                                    |
|----------------|----------------------------------------------------------------------------------------------------|
| Access methods | boolean getDownloadOnly()                                                                                                    |
|                | void setDownloadOnly( boolean download_only )                                                                                                    |
| Default        | The parameter is an optional Boolean value, and by default is false.                                                                                                    |
| Usage          | Set the parameter as follows:                                                                                                    |
|                | <pre>UlSynchOptions opts = new UlSynchOptions;<br/>opts.setDownloadOnly( true );<br/>// set other options here<br/>conn.synchronize( opts );</pre>                                                                                                    |
| See also       | <ul> <li>"Download Only synchronization parameter" [<i>MobiLink Clients</i>, page 320]</li> <li>"Including read-only tables in an UltraLite database" [<i>MobiLink Clients</i>, page 283].</li> <li>"upload only synchronization parameter" on page 85</li> </ul> |

# ignored\_rows synchronization parameter

| Function       | Reports if any rows were ignored by the MobiLink synchronization server during synchronization because of absent scripts. |
|----------------|----------------------------------------------------------------------------------------------------|
|                | The parameter is read-only.                                                                                               |
| Access methods | boolean getIgnoredRows()                                                                                                  |
|                | void setIgnoredRows( boolean ignored_rows)                                                                                |

## new\_password synchronization parameter

| Function       | Sets a new MobiLink password associated with the user name.                                                                                                    |  |
|----------------|----------------------------------------------------------------------------------------------------|--|
| Access methods | java.lang.String getNewPassword()                                                                                                    |  |
|                | void setNewPassword( java.lang.String new_password )                                                                                                    |  |
| Default        | There is no default.                                                                                                    |  |
| Usage          | Set the parameter as follows:                                                                                                    |  |
|                | <pre>UlSynchOptions opts = new UlSynchOptions;<br/>opts.setUserName( "50" );<br/>opts.setPassword( "mypassword" );<br/>opts.setNewPassword( "mynewpassword" );<br/>// set other options here<br/>conn.synchronize( opts );</pre> |  |
| See also       | <ul> <li>"New Password synchronization parameter" [<i>MobiLink Clients</i>, page 322]</li> <li>"Authenticating MobiLink Users" [<i>MobiLink Clients</i>, page 9].</li> </ul>                                                     |  |

## num\_auth\_parms parameter

page 336]

| Function       | The number of authentication parameter strings passed to a custom authentication script.                     |
|----------------|----------------------------------------------------------------------------------------------------|
| Access methods | byte getAuthParmsNumber()                                                                                    |
|                | void setAuthParmsNumber( byte value )                                                                        |
| Default        | No parameters passed to a custom authentication script.                                                      |
| Usage          | The parameter is used together with auth_parms to supply information to custom authentication scripts.       |
|                | For more information, see "auth_parms parameter" on page 68.                                                 |
| See also       | <ul> <li>"Number of Authentication Parameters parameter" [MobiLink Clients,<br/>page 322]</li> </ul>         |
|                | <ul> <li>"auth_parms parameter" on page 68</li> </ul>                                                        |
|                | <ul> <li>"authenticate_parameters connection event" [MobiLink Administration<br/>Guide, page 334]</li> </ul> |
|                | • "authenticate user connection event" [MobiLink Administration Guide,                                       |

## observer synchronization parameter

| Function       | A pointer to a callback function that monitors synchronization.                                                                                                    |
|----------------|----------------------------------------------------------------------------------------------------|
| Access methods | ianywhere.ultralite.runtime.UISynchObserver getObserver()                                                                                                    |
|                | void <b>setObserver(</b> ianywhere.ultralite.runtime.UISynchObserver observer )                                                                                                    |
| See also       | <ul> <li>"Observer synchronization parameter" [<i>MobiLink Clients</i>, page 323]</li> <li>"Monitoring and canceling synchronization" on page 43</li> <li>"user_data synchronization parameter" on page 86</li> </ul> |

# password synchronization parameter

| Function       | A string specifying the MobiLink password associated with the <b>user_name</b> This user name and password are separate from any database user ID and password, and serves to identify and authenticate the application to the MobiLink synchronization server. |
|----------------|----------------------------------------------------------------------------------------------------|
| Access methods | java.lang.String getPassword()                                                                                                    |
|                | void setPassword( java.lang.String password )                                                                                                    |
| Default        | There is no default.                                                                                                    |
| Usage          | Set the parameter as follows:                                                                                                    |
|                | <pre>UlSynchOptions opts = new UlSynchOptions;<br/>opts.setUserName( "50" );<br/>opts.setPassword( "mypassword" );<br/>// set other options here<br/>conn.synchronize( opts );</pre>                                                                            |
| See also       | <ul> <li>"Password synchronization parameter" [MobiLink Clients, page 324]</li> <li>"Authenticating MobiLink Users" [MobiLink Clients, page 9].</li> </ul>                                                                                                    |

# ping synchronization parameter

| Function       | Confirm communications between the UltraLite client and the MobiLink synchronization server. When this parameter is set to true, no synchronization takes place.                                                |
|----------------|----------------------------------------------------------------------------------------------------|
|                | When the MobiLink synchronization server receives a ping request, it connects to the consolidated database, authenticates the user, and then sends the authenticating user status and value back to the client. |
|                | If the ping succeeds, the MobiLink server issues an information message. If the ping does not succeed, it issues an error message.                                                                              |
|                | If the MobiLink user name cannot be found in the ml_user system table and the MobiLink server is running with the command line option -zu+, the MobiLink server adds the user to ml_user.                       |
|                | The MobiLink synchronization server may execute the following scripts, if they exist, for a ping request:                                                                                                    |
|                | ♦ begin_connection                                                                                                    |
|                | ♦ authenticate_user                                                                                                    |
|                | ♦ authenticate_user_hashed                                                                                                    |
|                | end_connection                                                                                                    |
| Access methods | boolean getPing()                                                                                                    |
|                | void <b>setPing(</b> boolean <i>ping</i> <b>)</b>                                                                                                    |
| Default        | The parameter is an optional Boolean value, and by default is false.                                                                                                    |
| Usage          | Set the parameter as follows:                                                                                                    |
|                | <pre>UlSynchOptions opts = new UlSynchOptions;<br/>opts.setUserName( "50" );<br/>opts.setPing( true );<br/>// set other options here<br/>conn.synchronize( opts );</pre>                                        |
| See also       | <ul> <li>"Ping synchronization parameter" [MobiLink Clients, page 325]</li> <li>"-pi option" [MobiLink Clients, page 144]</li> </ul>                                                                            |

## publication synchronization parameter

| Function       | Specifies the publications to be synchronized.                                                                                                    |
|----------------|----------------------------------------------------------------------------------------------------|
| Access methods | int getSynchPublication()                                                                                                    |
|                | void setSynchPublication( int publication)                                                                                                    |
| Default        | If you do not specify a publication, all data is synchronized.                                                                                                    |
| Usage          | The UltraLite generator identifies the publications specified on the <i>ulgen</i> $-v$ command line option as upper case constants with the name UL_PUB_pubname, where pubname is the name given to the -v option.                                              |
|                | For example, the following command line generates a publication identified by the constant <b>sales</b> :UL_PUB_SALES:                                                                                                    |
|                | ulgen -v sales                                                                                                    |
|                | When synchronizing, set the publication parameter to a <b>publication mask</b> : an OR'd list of publication constants. For example:                                                                                                    |
|                | <pre>UlSynchOptions opts = new UlSynchOptions;<br/>opts.setSynchPublication(<br/>projectname.UL_PUB_MYPUB1  <br/>projectname.UL_PUB_MYPUB2 );<br/>// set other options here<br/>conn.synchronize( opts );</pre>                                                 |
|                | where <i>projectname</i> is the name of the main project class generated by the UtraLite generator.                                                                                                    |
|                | The special publication mask <b>UL_SYNC_ALL</b> describes all the tables in the database, whether in a publication or not. The mask <b>UL_SYNC_ALL_PUBS</b> describes all tables in publications in the database.                                               |
| See also       | <ul> <li>"Publication synchronization parameter" [MobiLink Clients, page 326]</li> <li>"The UltraLite Generator" [UltraLite Database User's Guide, page 89]</li> <li>"Designing sets of data to synchronize separately" [MobiLink Clients, page 280]</li> </ul> |

# security synchronization parameter

| Function       | Set the UltraLite client to use Certicom encryption technology when<br>exchanging messages with the MobiLink synchronization server.                                                                                                    |
|----------------|----------------------------------------------------------------------------------------------------|
|                | Separately-licensable option required                                                                                                    |
|                | Use of Certicom technology requires that you obtain the separately-<br>licensable SQL Anywhere Studio security option and is subject to export<br>regulations. For more information on this option, see "Welcome to SQL<br>Anywhere Studio" [ <i>Introducing SQL Anywhere Studio</i> , page 4]. |
| Access methods | This parameter is not used in Java.                                                                                                    |
|                | To use secure synchronization from UltraLite Java applications, choose a separate stream. For more information, see "Initializing the synchronization parameters" on page 39.                                                                                                    |
| See also       | <ul> <li>"Security synchronization parameter" [MobiLink Clients, page 328]</li> <li>"MobiLink Transport-Layer Security" [MobiLink Administration Guide, page 165].</li> </ul>                                                                                                    |

# security\_parms synchronization parameter

| Function       | Sets the parameters required when using transport-layer security. This parameter must be used together with the <b>security</b> parameter.                                                                                                    |
|----------------|----------------------------------------------------------------------------------------------------|
|                | For more information, see "security synchronization parameter" on page 79.                                                                                                    |
| Access methods | This parameter is not used in Java.                                                                                                    |
|                | To use secure synchronization from UltraLite Java applications, choose a separate stream. For more information, see "Initializing the synchronization parameters" on page 39.                                                                              |
| Usage          | The ULSecureCerticomTLSStream() and ULSecureRSATLSStream() security parameters take a string composed of the following optional parameters, supplied in an semicolon-separated string.                                                                     |
|                | <ul> <li>certificate_company The UltraLite application only accepts server<br/>certificates when the organization field on the certificate matches this<br/>value. By default, this field is not checked.</li> </ul>                                       |
|                | <ul> <li>certificate_unit The UltraLite application only accepts server<br/>certificates when the organization unit field on the certificate matches this<br/>value. By default, this field is not checked.</li> </ul>                                     |
|                | <ul> <li>certificate_name The UltraLite application only accepts server<br/>certificates when the common name field on the certificate matches this<br/>value. By default, this field is not checked.</li> </ul>                                           |
|                | For example:                                                                                                    |
|                | <pre>ul_synch_info info;<br/><br/>info.stream = ULSocketStream();<br/>info.security = ULSecureCerticomTLSStream();<br/>info.security_parms =<br/>UL_TEXT( "certificate_company=Sybase" )<br/>UL_TEXT( ";" )<br/>UL_TEXT( "certificate_unit=Sales" );</pre> |
|                | The security_parms parameter is a string, and by default is null.                                                                                                    |
|                | If you use secure synchronization, you must also use the -r command-line option on the UltraLite generator. For more information, see "The UltraLite Generator" [ <i>UltraLite Database User's Guide</i> , page 89].                                       |
| See also       | <ul> <li>"Security Parameters synchronization parameter" [MobiLink Clients,<br/>page 329]</li> </ul>                                                                                                    |

## stream synchronization parameter

| Function       | Set the MobiLink synchronization stream to use for synchronization.                                                                                                    |
|----------------|----------------------------------------------------------------------------------------------------|
|                | For more information, see "stream_parms synchronization parameter" on page 83.                                                                                                    |
| Access methods | ianywhere.ultralite.runtime.UIStream getStream()                                                                                                    |
|                | void setStream( ianywhere.ultralite.runtime.UIStream stream )                                                                                                    |
| Default        | The parameter has no default value, and must be explicitly set.                                                                                                    |
| Usage          | <pre>UlSynchOptions opts = new UlSynchOptions;<br/>opts.setStream(new UlSocketStream() );<br/>opts.setStreamParms( "host=myserver;port=2439" );<br/>// set other options here<br/>conn.synchronize( opts );</pre> |

When the type of stream requires a parameter, pass that parameter using the **stream\_parms** parameter; otherwise, set the **stream\_parms** parameter to null.

The following stream functions are available, but not all are available on all target platforms:

| Stream                                        | Description                                                                                                    |
|-----------------------------------------------|----------------------------------------------------------------------------------------------------|
| ActiveSync (not available<br>for Static Java) | ActiveSync synchronization (Windows CE only).<br>For a list of stream parameters, see "Ac-<br>tiveSync protocol options" [ <i>MobiLink Clients</i> ,<br>page 341].                                                                                                    |
| UlHTTPStream()                                | Synchronize via HTTP.<br>The HTTP stream uses TCP/IP as its underly-<br>ing transport. UltraLite applications act as Web<br>browsers and the MobiLink synchronization<br>server acts as a Web server. UltraLite applica-<br>tions send POST requests to send data to the<br>server and GET requests to read data from the<br>server. |
|                                               | For a list of stream parameters, see "HTTP protocol options" [ <i>MobiLink Clients</i> , page 346].                                                                                                    |

| Stream                         | Description                                                                                                    |
|--------------------------------|----------------------------------------------------------------------------------------------------|
| UlHTTPSStream()                | Synchronize via the HTTPS synchronization stream.                                                                                                    |
|                                | The HTTPS stream uses SSL or TLS as its<br>underlying protocol. It operates over Internet<br>protocols (HTTP and TCP/IP).                                                                                                    |
|                                | The HTTPS stream requires the use of tech-<br>nology supplied by Certicom. Use of Certi-<br>com technology requires that you obtain the<br>separately-licensable SQL Anywhere Studio se-<br>curity option and is subject to export regulations.<br>For more information on this option, see "Wel-<br>come to SQL Anywhere Studio" [Introducing<br>SQL Anywhere Studio, page 4]. |
|                                | For a list of stream parameters, see "HTTPS protocol options" [ <i>MobiLink Clients</i> , page 347].                                                                                                    |
| UlSocketStream()               | Synchronize via TCP/IP.                                                                                                    |
|                                | For a list of stream parameters, see "TCP/IP protocol options" [ <i>MobiLink Clients</i> , page 345].                                                                                                    |
| UlSecureSocketStream()         | TCP/IP or HTTP synchronization with transport-<br>layer security using elliptic curve encryption.                                                                                                    |
|                                | For a list of stream parameters, see "UlSe-<br>cureSocketStream synchronization parameters"<br>[ <i>MobiLink Clients</i> , page 350].                                                                                                    |
| UlSecureRSASocket-<br>Stream() | TCP/IP or HTTP synchronization with transport-<br>layer security using RSA encryption.                                                                                                    |
|                                | For a list of stream parameters, see "UlSe-<br>cureRSASocketStream synchronization parame-<br>ters" [ <i>MobiLink Clients</i> , page 349]                                                                                                    |

For information on Java synchronization streams, see "Initializing the synchronization parameters" on page 39.

See also

• "Stream Type synchronization parameter" [MobiLink Clients, page 332]

### stream\_parms synchronization parameter

| Function       | Sets network protocol options to configure the synchronization stream.                                                                                                    |
|----------------|----------------------------------------------------------------------------------------------------|
|                | A semi-colon separated list of option assignments. Each assignment is of the form <i>keyword=value</i> , where the allowed sets of keywords depends on the synchronization stream. |
|                | For a list of available options for each stream, see the following sections:                                                                                                    |
|                | • "HTTP protocol options" [MobiLink Clients, page 346]                                                                                                    |
|                | • "HTTPS protocol options" [MobiLink Clients, page 347]                                                                                                    |
|                | • "TCP/IP protocol options" [MobiLink Clients, page 345]                                                                                                    |
|                | <ul> <li>"UlSecureRSASocketStream synchronization parameters" [MobiLink<br/>Clients, page 349]</li> </ul>                                                                          |
| Access methods | java.lang.String getStreamParms()                                                                                                    |
|                | void setStreamParms( java.lang.String stream_parms)                                                                                                    |
| Default        | The parameter is optional, is a string, and by default is null.                                                                                                    |
| Usage          | Set the parameter as follows:                                                                                                    |
|                | <pre>UlSynchOptions synch_options = new UlSynchOptions();<br/>synch_opts.setStream( new UlSocketStream() );<br/>synch_opts.setStreamParms( "host=myserver;port=2439" );</pre>      |
| See also       | <ul> <li>"Stream Parameters synchronization parameter" [MobiLink Clients,<br/>page 334]</li> </ul>                                                                                 |
|                | <ul> <li>"Network protocol options for UltraLite synchronization clients"<br/>[MobiLink Clients, page 341].</li> </ul>                                                             |

## upload\_ok synchronization parameter

| Function       | Reports the status of MobiLink uploads. The MobiLink synchronization server provides this information to the client.                |
|----------------|----------------------------------------------------------------------------------------------------|
|                | The parameter is read-only.                                                                                                    |
| Access methods | boolean getUploadOK()                                                                                                    |
|                | void setUploadOK( boolean upload_ok )                                                                                               |
| Usage          | After synchronization, the <b>upload_ok</b> parameter holds <b>true</b> if the upload was successful, and <b>false</b> otherwise.   |
|                | Access the parameter as follows:                                                                                                    |
|                | <pre>UlSynchOptions opts = new UlSynchOptions; // set options here conn.synchronize( opts ); returncode = opts.getUploadOK();</pre> |
| See also       | • "Upload OK synchronization parameter" [MobiLink Clients, page 336]                                                                |

## upload\_only synchronization parameter

| Function       | Indicates that there should be no downloads in the current synchronization,<br>which can save communication time, especially over slow communication<br>links. When set to true, the client waits for the upload acknowledgement<br>from the MobiLink synchronization server, after which it terminates the<br>synchronization session successfully. |
|----------------|----------------------------------------------------------------------------------------------------|
| Access methods | boolean getUploadOnly()                                                                                                    |
|                | void <b>setUploadOnly(</b> boolean upload_only )                                                                                                    |
| Default        | The parameter is an optional Boolean value, and by default is false.                                                                                                    |
| Usage          | Set the parameter to true as follows:                                                                                                    |
|                | UlSynchOptions opts = new UlSynchOptions;<br>opts.setUploadOnly( true );                                                                                                    |
| See also       | <ul> <li>"Upload Only synchronization parameter" [MobiLink Clients, page 337]</li> <li>"Synchronizing high-priority changes" [MobiLink Clients, page 282]</li> <li>"download_only synchronization parameter" on page 71</li> </ul>                                                                                                    |

# user\_data synchronization parameter

| Function       | Make application-specific information available to the synchronization observer.                                                                                                    |
|----------------|----------------------------------------------------------------------------------------------------|
| Access methods | java.lang.Object getUserData()                                                                                                    |
|                | void setUserData( java.lang.Object user_data )                                                                                                    |
| Usage          | When implementing the synchronization observer interface<br><b>UlSynchObserver</b> , you may can make application-specific information to<br>the synchronization observer class by providing an object in the<br><b>setUserData</b> method. |
| See also       | <ul> <li>"User Data synchronization parameter" [MobiLink Clients, page 338]</li> <li>"observer synchronization parameter" on page 75</li> </ul>                                                                                             |

## user\_name synchronization parameter

| Function       | A string specifying the user name that uniquely identifies the MobiLink client to the MobiLink synchronization server. MobiLink uses this value to determine the download content, to record the synchronization state, and to recover from interruptions during synchronization. |
|----------------|----------------------------------------------------------------------------------------------------|
| Access methods | java.lang.String getUserName()                                                                                                    |
|                | void setUserName( java.lang.String user_name )                                                                                                    |
| Default        | The parameter is required, and is a string.                                                                                                    |
| Usage          | Set the parameter as follows:                                                                                                    |
|                | UlSynchOptions synch_options = new UlSynchOptions();<br>synch_opts.setUserName( "mluser" );                                                                                                    |
| See also       | <ul> <li>"User Name synchronization parameter" [MobiLink Clients, page 338]</li> <li>"Authenticating MobiLink Users" [MobiLink Clients, page 9].</li> <li>"MobiLink users" [MobiLink Clients, page 7].</li> </ul>                                                                 |

# version synchronization parameter

| Function       | Each synchronization script in the consolidated database is marked with a version string. For example, there may be two different <b>download_cursor</b> scripts, identified by different version strings. The version string allows an UltraLite application to choose from a set of synchronization scripts. |
|----------------|----------------------------------------------------------------------------------------------------|
| Access methods | java.lang.String getScriptVersion()                                                                                                    |
|                | void setScriptVersion( java.lang.String version )                                                                                                    |
| Default        | The parameter is a string, and by default is the MobiLink default version string.                                                                                                    |
| Usage          | Set the parameter as follows:                                                                                                    |
|                | <pre>UlSynchOptions synch_options = new UlSynchOptions();<br/>synch_opts.setVersion( "default" );</pre>                                                                                                    |
| See also       | <ul> <li>"Version synchronization parameter" [MobiLink Clients, page 339]</li> <li>"Script versions" [MobiLink Administration Guide, page 239].</li> </ul>                                                                                                    |

# Index

### Α

| absolute method                          |    |
|------------------------------------------|----|
| UltraLite Static Java JDBC support       |    |
| AES encryption algorithm                 |    |
| UltraLite Static Java databases          | 35 |
| afterLast method                         |    |
| UltraLite Static Java JDBC support       | 54 |
| applets                                  |    |
| running the UltraLite Static Java sample | 21 |
| UltraLite Static Java                    | 49 |
| applications                             |    |
| building in UltraLite Static Java        | 14 |
| deploying UltraLite Static Java API      | 52 |
| writing in Java                          | 20 |
|                                          |    |

### В

| beforeFirst method                 |    |
|------------------------------------|----|
| UltraLite Static Java JDBC support |    |
| benefits                           |    |
| UltraLite Static Java API          | 4  |
| building                           |    |
| sample application                 | 22 |
| UltraLite Static Java applications | 14 |

### С

| cache_size persistent storage parameter  |        |
|------------------------------------------|--------|
| UltraLite Static Java                    | 35     |
| changeEncryptionKey method               |        |
| JdbcDatabase class                       | 37, 60 |
| UltraLite Static Java                    | 37     |
| Class.forName method                     | 27     |
| ClassNotFoundException                   | 27     |
| close method                             |        |
| JdbcDatabase class                       | 60     |
| compiling                                |        |
| UltraLite Static Java applications       | 51     |
| connect method                           |        |
| JdbcConnection class                     | 55     |
| JdbcDatabase class                       | 61     |
| connecting                               |        |
| multiple UltraLite Static Java databases | 30     |

| Properties object and UltraLite Static Java | 29       |
|---------------------------------------------|----------|
| UltraLite Static Java databases 26,         | , 27, 33 |
| Connection object                           | 27       |
| conventions                                 |          |
| documentation                               | viii     |
| creating                                    |          |
| UltraLite Static Java databases             | 62       |

#### D

| database files                                 |      |
|------------------------------------------------|------|
| changing the encryption key in UltraLite Stati | с    |
| Java                                           | 37   |
| defragmenting in UltraLite Static Java         | 37   |
| encrypting in UltraLite Static Java            | 36   |
| obfuscating in UltraLite Static Java           | 35   |
| setting the file name in UltraLite Static Java | 35   |
| databases                                      |      |
| connections from UltraLite Static Java         | 26   |
| generating UltraLite Static Java               | 50   |
| multiple UltraLite Static Java                 | 30   |
| UltraLite Static Java                          | 30   |
| defragmenting                                  |      |
| UltraLite Static Java databases                | 37   |
| deploying                                      |      |
| UltraLite Static Java applications             | 52   |
| development process                            |      |
| UltraLite Static Java                          | 3    |
| disableUserAuthentication method               |      |
| JdbcSupport class                              | 63   |
| documentation                                  |      |
| conventions                                    | viii |
| SQL Anywhere Studio                            | vi   |
| download-only synchronization                  |      |
| getDownloadOnly method (Static Java API)       | 71   |
| getNewPassword method in UltraLite Static J    | ava  |
| 73                                             |      |
| setDownloadOnly method (Static Java API)       | 71   |
| Driver class                                   | 27   |
| DriverManager class                            | 27   |
| DriverManager.getConnection() method           | 27   |
| drop method                                    |      |
| IdbcDatabase class                             | 61   |

### Ε

| enableUserAuthentication method        |        |
|----------------------------------------|--------|
| JdbcSupport class                      | 63     |
| using                                  | 33     |
| encryption                             |        |
| changing keys in UltraLite Static Java | 37     |
| UltraLite Static Java databases        | 35, 36 |
| encryption keys                        |        |
| guidelines in UltraLite Static Java    | 36     |
| error handling                         |        |
| UltraLite applications                 | 26     |
| UltraLite JDBC                         | 27     |

#### F

| feedback                               |     |
|----------------------------------------|-----|
| documentation                          | xii |
| providing                              | xii |
| file_name persistent storage parameter |     |
| UltraLite Static Java                  | 35  |
| first method                           |     |
| UltraLite Static Java JDBC support     | 54  |

### G

| generated database class        |    |
|---------------------------------|----|
| UltraLite Static Java databases | 62 |
| generating                      |    |
| UltraLite Static Java databases | 50 |
| generator                       |    |
| UltraLite Static Java API       | 50 |
| getAuthParms method             |    |
| about (Static Java API)         | 68 |
| getAuthParmsNumber method       |    |
| about (Static Java API)         | 74 |
| getAuthStatus method            |    |
| about (Static Java API)         | 69 |
| getAuthValue method             |    |
| about (Static Java API)         | 70 |
| getDatabaseID method            |    |
| JdbcConnection class            | 56 |
| getDefragIterator method        |    |
| JdbcConnection class            | 56 |
| getDownloadOnly method          |    |
| about (Static Java API)         | 71 |
| getDriver method                | 27 |
| getLastDownloadTimeDate method  |    |
| JdbcConnection class            | 56 |

| getLastDownloadTimeLong method                |    |
|-----------------------------------------------|----|
| JdbcConnection class                          | 57 |
| getLastIdentity method                        |    |
| JdbcConnection class                          | 57 |
| getNewPassword method                         |    |
| UltraLite Static Java                         | 73 |
| getPassword method                            |    |
| about (Static Java API)                       | 76 |
| getScriptVersion method                       |    |
| about (Static Java API)                       | 88 |
| getStream method                              |    |
| about (Static Java API)                       | 81 |
| getUploadOK method                            |    |
| about (Static Java API)                       | 84 |
| getUploadOnly method                          |    |
| about (Static Java API)                       | 85 |
| getUserName method                            |    |
| about (Static Java API)                       | 87 |
| global autoincrement                          |    |
| UltraLite Static Java getLastIdentity method  | 57 |
| UltraLite Static Java globalAutoincUsage meth | od |
| 58                                            |    |
| UltraLite Static Java setDatabaseID method    | 59 |
| global database identifier                    |    |
| UltraLite Static Java                         | 59 |
| globalAutoincUsage method                     |    |
| JdbcConnection class                          | 58 |
| grant method                                  |    |
| JdbcConnection class                          | 58 |
| JdbcDatabase class                            | 61 |
|                                               |    |

#### I

| icons                                  |    |
|----------------------------------------|----|
| used in manuals                        | х  |
| ignored_rows synchronization parameter |    |
| UltraLite Static Java                  | 72 |
| isAfterLast method                     |    |
| UltraLite Static Java JDBC support     | 54 |
| isBeforeFirst method                   |    |
| UltraLite Static Java JDBC support     | 54 |
| isFirst method                         |    |
| UltraLite Static Java JDBC support     | 54 |
| isLast method                          |    |
| UltraLite Static Java JDBC support     | 54 |

#### J

Java

| sample UltraLite program             | 6                        |
|--------------------------------------|--------------------------|
| UltraLite limitations                | 54                       |
| UltraLite tutorial                   | 6                        |
| Java API                             |                          |
| UltraLite benefits                   | 4                        |
| Java applets                         |                          |
| UltraLite Static Java                | 49                       |
| java_certicom_tls stream             |                          |
| MobiLink synchronization server      | 42                       |
| java_rsa_tls stream                  |                          |
| MobiLink synchronization server      | 42                       |
| JDBC                                 |                          |
| about UltraLite                      | 6                        |
| database parameter in UltraLite URL  | 28                       |
| loading drivers                      | 27                       |
| registering drivers                  | 27                       |
| UltraLite limitations                | 54                       |
| UltraLite Static Java SQL statements | 32                       |
| URLs                                 | 28                       |
| JDBC drivers                         |                          |
| loading multiple drivers             | 27                       |
| loading UltraLite                    | 27                       |
| registering UltraLite                | 27                       |
| UltraLite                            | 27                       |
| JdbcConnection class                 |                          |
| about                                | 55                       |
| connect method                       | 55                       |
| getDatabaseID method                 | 56                       |
| getDefragiterator method             | 50<br>57                 |
| glebal Autoinal Jacob method         | 5/                       |
| giobalAutoincosage method            | 50                       |
| grant method                         | J0<br>59                 |
| sotDatabaseID method                 | 50                       |
| startSynchronizationDalate method    | 59                       |
| stonSynchronizationDelete method     | 60                       |
| synchronize method                   | 59                       |
| IdbcConnection synchronize method    | 57                       |
| about                                | 15 41                    |
| JdbcDatabase class                   | 10, 11                   |
| about                                | 26, 60, 62               |
| close method                         | 20, 00, 0 <u>2</u><br>60 |
| connect method                       | 26.61                    |
| drop method                          | 61                       |
| grant method                         | 61                       |
| revoke method                        | 62                       |
| JdbcDefragIterator class             |                          |

| about                            | 63 |
|----------------------------------|----|
| ulStoreDefragStep method         | 63 |
| JdbcSupport class                |    |
| about                            | 63 |
| disableUserAuthentication method | 63 |
| enableUserAuthentication method  | 63 |
| JSynchProgressViewer class       |    |
| UltraLite Static Java API        | 47 |

### Κ

| key property                    |    |
|---------------------------------|----|
| UltraLite Static Java databases | 29 |

### L

| last method                        |    |
|------------------------------------|----|
| UltraLite Static Java JDBC support | 54 |
| limitations                        |    |
| JDBC UltraLite                     | 55 |
| loading                            |    |
| JDBC driver                        | 27 |

### Μ

| monitoring synchronization           |    |
|--------------------------------------|----|
| setObserver method (Static Java API) | 75 |

### Ν

| network protocol options               |     |
|----------------------------------------|-----|
| UltraLite Static Java API              | 83  |
| new_password synchronization parameter |     |
| UltraLite Static Java                  | 73  |
| newsgroups                             |     |
| technical support                      | xii |

### 0

| obfuscating                        |        |
|------------------------------------|--------|
| UltraLite Static Java databases    | 35, 62 |
| obfuscation                        |        |
| UltraLite Static Java databases    | 35     |
| observer synchronization parameter |        |
| UltraLite Static Java example      | 46     |

### Ρ

| passwords                              |    |
|----------------------------------------|----|
| UltraLite Static Java                  | 29 |
| UltraLite Static Java case sensitivity | 33 |

| UltraLite Static Java databases             | 33    |
|---------------------------------------------|-------|
| UltraLite Static Java synchronization       | 73    |
| persist property                            |       |
| UltraLite Static Java databases             | 29    |
| persistent storage                          |       |
| parameters in UltraLite Static Java         | 35    |
| UltraLite databases 2                       | 6, 30 |
| persistfile property                        |       |
| UltraLite Static Java databases             | 29    |
| previous method                             |       |
| UltraLite Static Java JDBC support          | 54    |
| progress viewer                             |       |
| synchronization in UltraLite Static Java    | 47    |
| projects                                    |       |
| UltraLite Static Java API                   | 50    |
| Properties object                           |       |
| UltraLite Static Java connections 2         | 9, 30 |
| publications                                |       |
| setSynchPublication method (Static Java API | ) 78  |

### R

| registering                        |    |
|------------------------------------|----|
| JDBC driver                        | 27 |
| relative method                    |    |
| UltraLite Static Java JDBC support | 54 |
| revoke method                      |    |
| JdbcConnection class               | 58 |
| revokemethod                       |    |
| JdbcDatabase class                 | 62 |
| running                            |    |
| sample application                 | 23 |

### S

| sample application                             |       |
|------------------------------------------------|-------|
| building UltraLite Static Java                 | 22    |
| running UltraLite Static Java                  | 23    |
| UltraLite Static Java                          | 21-23 |
| script versions                                |       |
| getScriptVersion method (Static Java API)      | 88    |
| setScriptVersion method (Static Java API)      | 88    |
| security                                       |       |
| changing the encryption key in UltraLite St    | atic  |
| Java                                           | 37    |
| obfuscation in UltraLite Static Java           | 35    |
| UltraLite Static Java database encryption      | 36    |
| UltraLite Static Java transport-layer security | y 42  |
| setAuthParms method                            |       |

| about (Static Java API)           | 68  |
|-----------------------------------|-----|
| setAuthParmsNumber method         |     |
| about (Static Java API)           | 74  |
| setDatabaseID method              |     |
| JdbcConnection class              | 59  |
| setDefaultObfuscation method      |     |
| JdbcDatabase class                | 62  |
| UlDatabase class                  | 35  |
| setDownloadOnly method            |     |
| about (Static Java API)           | 71  |
| setNewPassword method             |     |
| UltraLite Static Java             | 73  |
| setObserver method                |     |
| about (Static Java API)           | 75  |
| setPassword method                |     |
| about (Static Java API)           | 76  |
| setPing method                    |     |
| about (Static Java API)           | 77  |
| setScriptVersion method           |     |
| about (Static Java API)           | 88  |
| setStream method                  |     |
| about (Static Java API)           | 81  |
| setStreamParms method             |     |
| about (Static Java API)           | 83  |
| setSynchPublication method        |     |
| about (Static Java API)           | 78  |
| setUploadOnly method              |     |
| about (Static Java API)           | 85  |
| setUserData method                |     |
| about (Static Java API)           | 86  |
| setUserName method                |     |
| about (Static Java API)           | 87  |
| SQL Anywhere Studio               |     |
| documentation                     | V1  |
| SQL statements                    |     |
| UltraLite Static Java             | 32  |
| SQLException                      |     |
| UltraLite applications            | 26  |
| startSynchronizationDelete method | (0) |
| JdbcConnection class              | 60  |
| Static Java API                   |     |
| UltraLite benefits                | 4   |
| stopSynchronizationDelete method  | ~~~ |
| JudcConnection class              | 60  |
| storage parameters                | 25  |
| UltraLite Static Java             | 35  |
| strong encryption                 |     |

| UltraLite Static Java                              | 35         |
|----------------------------------------------------|------------|
| support                                            |            |
| newsgroups                                         | xii        |
| Sybase Central                                     |            |
| adding SQL statements to an UltraLite project      | 8          |
| SynchProgress Viewer class                         | 47         |
| UltraLite Static Java API                          | 4/         |
| adding to Illtral ite Static Java                  | 30         |
| annlets                                            | <i>4</i> 9 |
| canceling in UltraLite Static Iava                 | 43         |
| committing changes in UltraLite Static Java        | 43         |
| ignored rows parameter in UltraLite Static Jay     | /a         |
| 72                                                 |            |
| initial in UltraLite Static Java                   | 43         |
| invoking in UltraLite Static Java                  | 41         |
| Java application                                   | 15         |
| JdbcConnection.synchronize method in UltraL        | ite        |
| Static Java 15,                                    | 41         |
| monitoring in UltraLite Static Java                | 43         |
| progress viewer in UltraLite Static Java           | 47         |
| UltraLite Static Java                              | 39         |
| UltraLite Static Java tutorial                     | 15         |
| synchronization parameters                         | 60         |
| getAuthParms method (Static Java API)              | 68         |
| getAuthParmsNumber method (Static Java AP)<br>74   | l)         |
| getAuthStatus method (Static Java API)             | 69         |
| getAuthValue method (Static Java API)              | 70         |
| getDownloadOnly method (Static Java API)           | 71         |
| getNewPassword method in UltraLite Static Ja<br>73 | va         |
| getPassword method (Static Java API)               | 76         |
| getScriptVersion method (Static Java API)          | 88         |
| getStream method (Static Java API)                 | 81         |
| getUploadOK method (Static Java API)               | 84         |
| getUploadOnly method (Static Java API)             | 85         |
| getUserName method (Static Java API)               | 87         |
| new_password in UltraLite Static Java              | 73         |
| setAuthParms method (Static Java API)              | 68         |
| setAuthParmsNumber method (Static Java API<br>74   | )          |
| setDownloadOnly method (Static Java API)           | 71         |
| setNewPassword method UltraLite Static Java        | 73         |
| setObserver method (Static Java API)               | 75         |
| setPassword method (Static Java API)               | 76         |
| setPing method (Static Java API)                   | 77         |

| setScriptVersion method (Static Java API)    | 88   |  |
|----------------------------------------------|------|--|
| setStream method (Static Java API)           | 81   |  |
| setStreamParms method (Static Java API)      | 83   |  |
| setSynchPublication method (Static Java API) | 78   |  |
| setUploadOnly method (Static Java API)       | 85   |  |
| setUserData method (Static Java API)         | 86   |  |
| setUserName method (Static Java API)         |      |  |
| synchronization streams                      |      |  |
| getStream method (Static Java API)           | 81   |  |
| setStream method (Static Java API)           | 81   |  |
| setStreamParms method (Static Java API)      | 83   |  |
| UlHTTPSStream                                | 40   |  |
| UlHTTPSStream (Static Java API)              | 81   |  |
| UlHTTPStream                                 | 40   |  |
| UlHTTPStream (Static Java API)               | 81   |  |
| UlSecureRSASocketStream                      | 40   |  |
| UlSecureSocketStream 40                      | , 42 |  |
| UlSecureSocketStream (Static Java API)       | 81   |  |
| UlSocketStream                               | 40   |  |
| UlSocketStream (Static Java API)             | 81   |  |
| synchronize method                           |      |  |
| JdbcConnection class                         | 59   |  |
| JdbcConnection object                        | 41   |  |

### Т

| technical support                              |      |
|------------------------------------------------|------|
| newsgroups                                     | xii  |
| threads                                        |      |
| synchronization monitoring in UltraLite Static |      |
| Java                                           | 47   |
| UltraLite Static Java synchronization          | 47   |
| tips                                           |      |
| UltraLite Static Java development              | 43   |
| transient databases                            |      |
| UltraLite 26,                                  | , 30 |
| transport-layer security                       |      |
| java_certicom_tls stream                       | 42   |
| java_rsa_tls stream                            | 42   |
| UltraLite Java clients                         | 40   |
| UltraLite Static Java applications             | 42   |
| troubleshooting                                |      |
| committing changes before synchronization in   |      |
| UltraLite Static Java                          | 43   |
| getUploadOK method (Static Java API)           | 84   |
| setPing method (Static Java API)               | 77   |
| UltraLite Static Java development              | 43   |
| tutorials                                      |      |

| UltraLite Jav | a |  |
|---------------|---|--|
|               |   |  |

6

### U

| UL_SYNC_ALL macro                             |            |
|-----------------------------------------------|------------|
| publication mask                              | 78         |
| UL_SYNC_ALL_PUBS macro                        |            |
| publication mask                              | 78         |
| ULChangeEncryptionKey function                |            |
| using in UltraLite Static Java                | 37         |
| UlDatabase class                              |            |
| obfuscating UltraLite databases               | 35         |
| UlDefnUL AUTH STATUS EXPIRED auth sta         | tus        |
| value                                         |            |
| about                                         | 69         |
| UlDefnUL AUTH STATUS IN USE auth statu        | s          |
| value                                         |            |
| about                                         | 69         |
| UIDefnUL AUTH STATUS INVALID auth stat        | his        |
| value                                         | us         |
| about                                         | 69         |
| LIDefnIII AUTH STATUS UNKNOWN                 | 0)         |
| auth_status value                             |            |
| adui_status value                             | 60         |
| UDefnUL AUTH STATUS VALID outh status         | 09         |
| value                                         |            |
| shout                                         | 60         |
|                                               | 09         |
| EVENES SOON with status                       |            |
| EXPIRES_SOON autn_status                      |            |
|                                               | <i>c</i> 0 |
| about                                         | 69         |
| ulgen utility                                 | ~ 0        |
| Static Java API                               | 50         |
| UIHTTPSStream object                          |            |
| Java synchronization stream                   | 40         |
| Java synchronization stream (Static Java API) | 81         |
| UIHTTPStream object                           |            |
| Java synchronization stream                   | 40         |
| Java synchronization stream (Static Java API) | 81         |
| ULSecureCerticomTLSStream function            |            |
| security (Static Java API)                    | 80         |
| UlSecureRSASocketStream object                |            |
| about                                         | 42         |
| Java synchronization stream                   | 40         |
| ULSecureRSATLSStream function                 |            |
| security (Static Java API)                    | 80         |
| UlSecureSocketStream object                   |            |
| about                                         | 42         |

| Java synchronization stream                    | 40       |  |
|------------------------------------------------|----------|--|
| Java synchronization stream (Static Java API)  |          |  |
| UlSocketStream object                          |          |  |
| Java synchronization stream                    | 40       |  |
| Java synchronization stream (Static Java API)  | 81       |  |
| ulStoreDefragStep method                       |          |  |
| JdbcDefragIterator class                       | 63       |  |
| UlSynchObserver interface                      |          |  |
| implementing in UltraLite Static Java          | 44       |  |
| UlSynchOptions object                          |          |  |
| members (Static Java API)                      | 66       |  |
| UltraLite                                      |          |  |
| JDBC driver                                    | 27       |  |
| UltraLite databases                            |          |  |
| encrypting in Static Java                      | 35       |  |
| multiple Java                                  | 30       |  |
| user IDs in Static Iava                        | 33       |  |
| user IDs in Static Java API                    | 33       |  |
| IlltraLite passwords                           | 55       |  |
| Static Java API                                | 33       |  |
| IlltraLite project creation wizard             | 55       |  |
| using                                          | 8        |  |
| IlltraLite statement creation wizard           | 0        |  |
| using                                          | 8        |  |
| IlltraLite Static Iava                         | 0        |  |
| about                                          | 1        |  |
| synchronization                                | 39       |  |
| IlltraLite user IDs                            | 57       |  |
| Static Java API                                | 33       |  |
| unsupported features                           | 55       |  |
| IlltraLite limitations                         | 54       |  |
| unsupported IDBC methods                       | 54       |  |
| Illtral ite limitations                        | 55       |  |
| upload only synchronization                    | 55       |  |
| getUnloadOnly method (Static Java API)         | 85       |  |
| setUnloadOnly method (Static Java API)         | 85       |  |
|                                                | 05       |  |
| IlltraLite Static Java database 27             | 28       |  |
| user authentication                            | 20       |  |
| get AuthEstatus method (Static Java API)       | 69       |  |
| get AuthValue method (Static Java API)         | 70       |  |
| getPassword method (Static Java API)           | 76       |  |
| getUserName method (Static Java API)           | 87       |  |
| setNewPassword method in Illtral ite Static Ia | va<br>va |  |
| 73                                             | • u      |  |
| setPassword method (Static Java API)           | 76       |  |
| set UserName method (Static Java ADI)          | 87       |  |
| sere serivanie memou (static Java AFI)         | 07       |  |
| UltraLite Static Java case sensitivity | 33 |
|----------------------------------------|----|
| UltraLite Static Java databases        | 33 |
| user IDs                               |    |
| UltraLite Static Java                  | 29 |
| UltraLite Static Java case sensitivity | 33 |
| UltraLite Static Java databases        | 33 |

## W

| wizards                      |    |
|------------------------------|----|
| UltraLite project creation   | 8  |
| UltraLite statement creation | 8  |
| writing applications in Java | 20 |